# Introduction to FujiNet for ATARI® Users

**Thomas Cherryhomes** 

# Introduction to FujiNet for ATARI® Users Thomas Cherryhomes

Publication date 2024.03.07

This Book is licensed under the GNU Public License, Version 3.0. See: https://www.gnu.org/licenses/gpl-3.0-standalone.html for details.

# Dedication

This book is dedicated to the thousands of FujiNet users, now across multiple platforms. You all have given the FujiNet team the drive and determination to make FujiNet a comprehensive

platform to connect all of our retro-computing and retro-gaming systems together to do new and fun things.

# ACKNOWLEDGEMENTS

Many thanks to the dozens of contributors to every single aspect of FujiNet, not limited to the hardware, the software, the firmware, or the documentation. But there are people that need to be mentioned:

- Joe Honold
- Thomas Cherryhomes
- Jeff Piepmeier
- Steve Boswell
- Oscar Fowler
- Mark Fisher
- Jan Krupa
- Benjamin Krein
- Andy Diller

## **TABLE OF CONTENTS**

| PREFACE                                   | . ix |
|-------------------------------------------|------|
| I. USER'S GUIDE                           | . 1  |
| I. What is FujiNet?                       | 3    |
| Virtual Disk Drive "D:"                   | 3    |
| Virtual Printer "P:"                      | 4    |
| Virtual MODEM "R:"                        | . 6  |
| Network Adapter "N:"                      | 6    |
| CP/M Compatibility                        | 8    |
| S.A.M. Voice "P4:"                        | . 8  |
| APETIME Compatibility                     | . 9  |
| II. Unpacking and Connecting              | 10   |
| III. Configuring your FujiNet             | 11   |
| Selecting Wi-Fi Network                   | 12   |
| IV Loading Software                       | 14   |
| is HOST LIST Empty?                       | 14   |
| Evample Host Slots                        | 15   |
| HOST LIST                                 | 15   |
| Selecting a Host Slot                     | 15   |
| Opening a Host Slot                       | 15   |
|                                           | 15   |
| UNIVE SLUIS                               | 15   |
| V. Osing the vintual Printer              | 10   |
| VI. Connecting On-Line via the MODEM      | 1/   |
|                                           | 10   |
|                                           | 19   |
| VIII. Atari BASIC                         | 22   |
| Loading BASIC Programs from the Network   | 22   |
| Opening a Connection                      | 22   |
| Reading from Connection                   | 23   |
| Writing to Connection                     | 23   |
| Flushing Connection Output                | 24   |
| Getting Connection Status                 | 24   |
| Closing a Connection                      | 25   |
| Opening a Server (Listening) Connection   | 25   |
| Checking for a Client Connection          | 25   |
| Accepting a Client Connection             | 26   |
| Closing an Accepted Connection            | 26   |
| Closing the Server (Listening) Connection | 26   |
| Example Programs                          | 26   |
| NETCAT: A Simple Terminal Emulator        | 26   |
| MASTODON: Show the newest Mastodon post   | 28   |
| WEBSRVR: A Simple Web Server              | 29   |
| IX. FastBASIC                             | 31   |
| Opening a Connection                      | 31   |
| Reading from Connection                   | 31   |
| Writing to Connection                     | 32   |
| Getting Connection Status                 | 32   |
| Closing a Connection                      | 33   |
| Opening a Server (Listening) Connection   | 33   |
| Checking for a Client Connection          | 33   |
| Accepting a Client Connection             | 34   |
| Closing an Accepted Connection            | 34   |

| Closing the Server (Listening) Connection | 34                                                                                                    |
|-------------------------------------------|----------------------------------------------------------------------------------------------------|
| Example Programs                          | 34                                                                                                    |
| NETCAT: A Simple Terminal Emulator        | 34                                                                                                    |
| MASTODON: Show the newest Mastodon post   | 36                                                                                                    |
| X. ACTION!                                | 39                                                                                                    |
| Performing an SIO Operation               | 39                                                                                                    |
| Setting DUNIT via a URL                   | 40                                                                                                    |
| Getting the error code                    | 40                                                                                                    |
| Opening a Connection                      | 41                                                                                                    |
| PROCEED Interrupt Handler                 | 42                                                                                                    |
| Enabling PROCEED Interrupt                | 42                                                                                                    |
| Reading From a Connection                 | 43                                                                                                    |
| Writing To a Connection                   | 44                                                                                                    |
| Getting Connection Status                 | 45                                                                                                    |
| Disabling PROCEED Interrupt               | 46                                                                                                    |
| Closing a Connection                      | 46                                                                                                    |
| Opening a Server (Listening) Connection   | 47                                                                                                    |
| Checking for a Client Connection          | 47                                                                                                    |
| Accepting a Client Connection             | 47                                                                                                    |
| Closing an Accepted Client Connection     | 47<br>18                                                                                                    |
| Closing the Server (Listening) Connection | 40                                                                                                    |
| NIO ACT Library Listing                   | 40<br>40                                                                                                    |
| NIO.ACT LIDIARY LISUNG                    | 40<br>52                                                                                                    |
| Example Programs                          | 55                                                                                                    |
| NETCAT: A Simple Terminal Emulator        | 55                                                                                                    |
| MASIODON: Snow the Newest Mastodon Post   | 5/                                                                                                    |
| XI. Assembler                             | 60                                                                                                    |
|                                           | 61                                                                                                    |
| XIII. C                                   | 62                                                                                                    |
| XIV. Pascal                               | 63                                                                                                    |
| III. REFERENCE                            | 64                                                                                                    |
| XV. FujiNet Configuration Tools           | 66                                                                                                    |
| FCONFIG                                   | 66                                                                                                    |
|                                           | 67                                                                                                    |
| FHOST                                     | 67                                                                                                    |
| FINFO                                     | 68                                                                                                    |
| FLD                                       | 69                                                                                                    |
| FLH                                       | 69                                                                                                    |
| FLS                                       | 70                                                                                                    |
| FMALL                                     | 71                                                                                                    |
| FMOUNT                                    | 71                                                                                                    |
| FNET                                      | 72                                                                                                    |
| FNEW                                      | 72                                                                                                    |
| FRESET                                    | 74                                                                                                    |
| FSCAN                                     | 74                                                                                                    |
| NCD                                       | 75                                                                                                    |
| NCOPY                                     | 77                                                                                                    |
| NDEL                                      |                                                                                                    |
| NDEV                                      | 79                                                                                                    |
| NDIR                                      | 79<br>79                                                                                                    |
|                                           | 79<br>79<br>80                                                                                                    |
| NMKDIR                                    | 79<br>79<br>80<br>80                                                                                                   |
| NMKDIR<br>NPWD                            | 79<br>79<br>80<br>80<br>81                                                                                             |
| NMKDIR<br>NPWD<br>NREN                    | <ul> <li>79</li> <li>79</li> <li>79</li> <li>80</li> <li>80</li> <li>81</li> <li>81</li> </ul>                         |
| NMKDIR<br>NPWD<br>NREN                    | <ul> <li>79</li> <li>79</li> <li>80</li> <li>80</li> <li>81</li> <li>81</li> <li>82</li> </ul>                         |
| NMKDIR<br>NPWD<br>NREN<br>                | <ul> <li>79</li> <li>79</li> <li>79</li> <li>80</li> <li>80</li> <li>81</li> <li>81</li> <li>82</li> <li>84</li> </ul> |

# **List of Figures**

| I.1. A FujiNet                                      | 3  |
|-----------------------------------------------------|----|
| I.2. Virtual Disks                                  | 4  |
| I.3. Virtual Printer                                | 4  |
| I.4. The HTTP Protocol Adapter                      | 6  |
| I.5. CP/M Compatibility                             | 8  |
| III.1. Top of FujiNet, with Yellow Activity Light 1 | 1  |
| III.2. FujiNet Loading Screen 1                     | 2  |
| III.3. Selecting Wi-Fi Network 1                    | 3  |
| IV.1. HOST LIST / DRIVE SLOTS 1                     | 14 |

## **List of Tables**

| VIII.1. PEEKable Status Values             | 24 |
|--------------------------------------------|----|
| IX.1. Contents of DVSTAT, in FastBASIC     | 32 |
| X.1. nopen Translation Values              | 41 |
| X.2. Return Values in DVSTAT for nstatus() | 45 |
| XV.1. FNEW Disk types                      | 73 |

# List of Examples

| I.1. Loading a BASIC Program from a Web Server               | . 7      |
|--------------------------------------------------------------|----------|
| I.2. Opening a TCP socket in BASIC                           | 7        |
| I.3. Writing to a TCP socket in BASIC                        | . 7      |
| I.4. Reading from a TCP socket in BASIC                      | 7        |
| I.5. Closing the previously opened TCP socket                | . 8      |
| I.6. Making SAM Talk is Easy!                                | . 9      |
| VIII.1. OPENing a web server document in BASIC               | 22       |
| VIII.2. Reading One Line at a time in BASIC.                 | 23       |
| VIII.3. Reading One byte at a time in BASIC                  | 23       |
| VIII.4. Writing One Line at a time, in BASIC.                | 24       |
| VIII.5. Writing One Byte at a time, in BASIC.                | 24       |
| VIII.6. Forcing a Flush of the Output Channel, in BASIC.     | 24       |
| VIII.7. Getting # of bytes waiting                           | 25       |
| VIII.8. Opening a Listening Connection in BASIC              | 25       |
| VIII.9. Accepting a Client Connection. in BASIC              | 26       |
| VIII 10 Closing an Accepted Connection in BASIC              | 26       |
| VIII 11 Closing the Listening Connection in BASIC            | 26       |
| VIII 12 NETCAT Program Listing in BASIC                      | 26       |
| VIII 13 MASTODON Program Listing in BASIC                    | 28       |
| VIII 14 WEBSRVR Program Listing in BASIC                     | 20       |
| IX 1 Opening a Network Connection in EastBASIC               | 2.1      |
| IX 2. Reading from a Connection in EastBASIC                 | 31       |
| IX 3. Writing to a connection in EastBASIC                   | 22       |
| IX A Obtaining Status in EastBASIC                           | 32       |
| IX 5. Closing a connection in EastBASIC                      | 22       |
| IX 6. Opening a Server (Listening) Connection in EastBASIC   | 22       |
| IX 7 Checking for a Server Connection, in FastBASIC          | 22       |
| IX.9. Acconting a Client Connection in EastPASIC             | 23<br>24 |
| IX.0. Closing the Server (Listening) Connection in EastPASIC | 24<br>24 |
| X.1. Opening a Connection in ACTIONI Using nonen()           | 54<br>⊿2 |
| X.1. Opening a Connection in ACTION! Using hopen()           | 42       |
| X.2. Reduing from a Connection, in ACTION! using fired()     | 44       |
| X.3. Writing to a Connection, in ACTION! using nutrite()     | 45       |
| X.4. Getting Connection Status in ACTION! Using hstatus()    | 46       |
| X.5. NETCAT ACTION: LISUNG                                   | 54       |
| XV.1. Setting Host Slot #4 with FLOST                        | 60       |
| XV.2. Cleaning Host Stol #4 with FINEQ                       | 60       |
| XV.3. Showing Disk into in Slot 1 with FINFO                 | 68       |
|                                                              | 69<br>70 |
| XV.5. Listing Host Slots with FLH                            | 70       |
| XV.6. Listing a server directory, using FLS                  | /0       |
| XV./. Mounting a disk with FMOUNI                            | /2       |
| XV.8. Creating a 90K disk with <b>FNEW</b>                   | /3       |
| XV.9. Creating a 16MB disk with <b>FNEW</b>                  | 74       |
| XV.10. Example run of <b>FSCAN</b>                           | /4       |
| XV.11. Setting Network Prefix with NCD                       | /5       |
| XV.12. Adding to Network Prefix with NCD                     | /6       |
| XV.13. Using NLD with '' for Parent Directory                | //       |
| XV.14. Using NCD to Keturn to Koot Directory                 | //       |
| XV.15. Using NCD to reset path relative to Root Directory    | /7       |
| XV.16. Copying a file from disk, to the network              | /8       |
| XV.17. Copying a file from the network, to disk              | 78       |

| XV.18. Deleting a network accessed file with NDEL           | 79 |
|-------------------------------------------------------------|----|
| XV.19. Displaying the Directory of a TNFS Server using NDIR | 80 |
| XV.20. Creating a directory called "Games" on a TNFS server | 80 |
| XV.21. Showing the current prefix on N1: with NPWD          | 81 |
| XV.22                                                       | 81 |
| XV.23                                                       | 82 |

# PREFACE

Thank you for your purchase of a #FujiNet Wi-Fi Network adapter. We hope that this device will provide you with hours of useful enjoyment, and open your ATARI® computer to the wider world of Internet connectivity.

This manual is for new users of #FujiNet to get a quick grasp on its comprehensive feature set, and can be thought of as both a Getting Started manual, as well as a reference guide.

# Part I. USER'S GUIDE

## **TABLE OF CONTENTS**

| I. What is FujiNet?                     |
|-----------------------------------------|
| Virtual Disk Drive "D:"                 |
| Virtual Printer "P:" 4                  |
| Virtual MODEM "R:" 6                    |
| Network Adapter "N:"                    |
| CP/M Compatibility                      |
| S.A.M. Voice "P4:"                      |
| APETIME Compatibility                   |
| II. Unpacking and Connecting 10         |
| III. Configuring your FujiNet 11        |
| Selecting Wi-Fi Network 12              |
| IV. Loading Software 14                 |
| is HOST LIST Empty? 14                  |
| Example Host Slots 15                   |
| HOST LIST 15                            |
| Selecting a Host Slot 15                |
| Opening a Host Slot 15                  |
| DRIVE SLOTS 15                          |
| V. Using the Virtual Printer 16         |
| VI. Connecting On-Line via the MODEM 17 |
| VII. Using the Network Adapter          |

# I. What is FujiNet?

FujiNet is a Wi-Fi Network Adapter that plugs into your ATARI® "Peripheral" or SIO port. It provides storage, printing, communications, networking, and more in a single peripheral.

### Figure I.1. A FujiNet

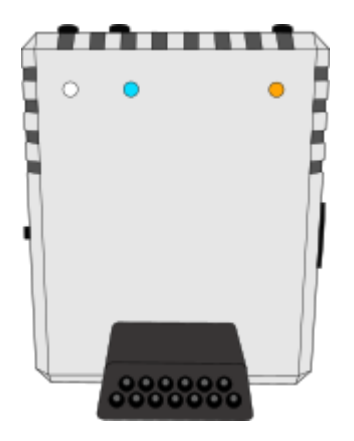

Based on the Espressif ESP32® micro controller, FujiNet provides the ATARI® computer with a wide range of devices that may all be used simultaneously. These devices include a virtual "disk" drive, a virtual "printer", a virtual "MODEM", and a "Network Adapter" which provides comprehensive access to a wide variety of local and Internet services through the use of protocol adapters.

Each of these virtual devices is described below.

## Virtual Disk Drive "D:"

FujiNet provides the virtual disk device, both so that it can automatically load its configuration program, and to provide the ability to load and use software both from the local SD card slot, or from one of many available TNFS servers that are not only available on the Internet, but can also be run on the local network, as well.

**What is TNFS?** TNFS is a simple networking protocol that was developed by the Spectranet project, which provides network connectivity to Sinclair® ZX Spectrum<sup>TM</sup> computers. Because the protocol is open source, and it was deemed useful, the FujiNet project implemented it as the primary method of file sharing for the virtual disk drive.

The FujiNet provides up to eight (8) virtual "disk" drives. These disk drives can accept a disk or file image in one of several available formats (ATR, ATX, or XEX), which can be provided from one of eight (8) host slots.

By selecting one of the host slots in the FujiNet Configuration program (CONFIG), a disk image can be selected, which can then be mounted into one of the eight device slots.

FujiNet can mount one of four different file formats into a device slot:

ATR The most common ATARI® disk image format, originally specified by the SIO2PC project. It can support unprotected disks up to 65535 sectors long, and can support disk images with sector sizes of 128 (single density), 256 (double density), and 512 bytes. FujiNet also uses an unused set of three bytes in this header to specify which sectors are allowed to be written

to, when the disk is mounted read only, so that "High Score Enabled" functionality can be supported.

- ATX A disk image format specifically designed to represent the unique requirements for copy protected disks on ATARI® systems, by specifying how each track is laid out and positioned on the disk. This includes the alignment of each track. In addition, for each sector, additional information is represented to specify any errors that need to be properly simulated, such as bad, missing, or weak sectors. This format is currently maintained by the a8preservation project: https://www.a8preservation.com/
- CAS A cassette image format roughly analogous to ATR. It stores each tape block, along with the delay in milliseconds before the next one should be sent. CAS files can be mounted into device slot 8.

#### Figure I.2. Virtual Disks

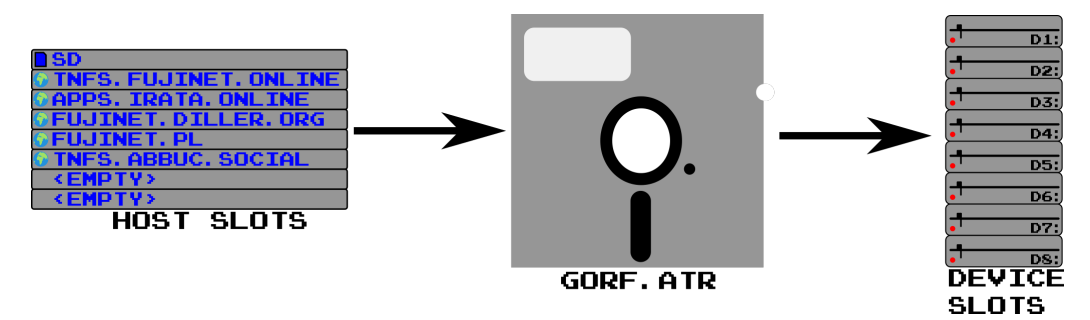

## Virtual Printer "P:"

FujiNet also provides a virtual printer device, which works exactly the same as a physical printer attached directly to the ATARI® computer. When a program sends something to the "P:" device, the FujiNet will simulate one of more than a dozen available virtual printers. The end result is rendered into a document which can be read in a viewer, or sent to a modern printer.

#### **Figure I.3. Virtual Printer**

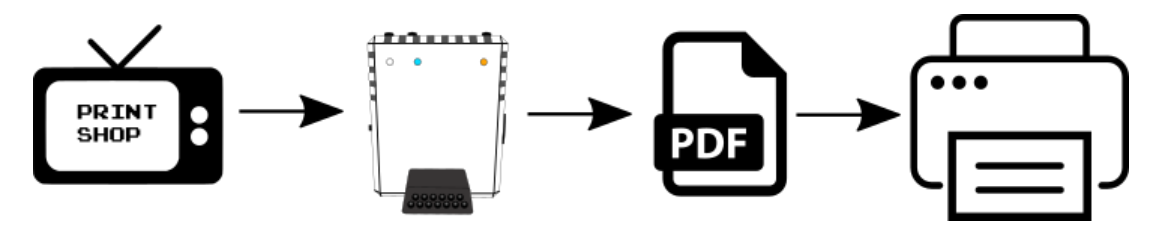

The following printers are supported:

| RAW         | The printer data is sent as-is, with no conversion.                                                                      |
|-------------|----------------------------------------------------------------------------------------------------|
| TRIM        | Like RAW, but everything after an ATASCII end of line is truncated.                                                      |
| ASCII       | Like RAW, but every non-ASCII character is ignored.                                                                      |
| ATARI® 820™ | A 40 column dot matrix impact printer. Used a $5x7$ font with ASCII characters. Printed to 3 7/8 inches (98.425mm) width |

paper. Could also print sideways (vertical). Outputs in PDF. Matches the 400/800 systems.

- ATARI® 822<sup>TM</sup> A 40 column thermal printer. Used a 5x7 font with ASCII characters. Printed to 4 7/16" (112.7125mm) width thermal paper. Could also print dot graphics. Outputs in PDF. Matches the 400/800 systems.
- ATARI® 825<sup>TM</sup> An 80 column dot matrix impact printer. Supported normal, elongated, and condensed fonts in 10 and 16.7 characters per inch widths. Could also support reverse line feeds (which could be used, e.g. to make multi-column text in AtariWriter), and other advanced features. Outputs in PDF. Matches the 400/800 systems.
- ATARI® 1020<sup>™</sup> A plotter which can draw calligraphic graphics using a pen, and one of four colors (red, green, blue, and black). Unlike most of the other printers in this list, this printer outputs in SVG. Matches the XL systems.
- ATARI® 1025<sup>™</sup> An 80 column dot matrix impact printer. Uses a 5x7 font with ASCII characters. Printed to either single sheets or fan-fold tractor fed paper anywhere from 4.5 to 8.5 inches (114.3 to 215.9mm) wide. Could accept tractor feed or friction fed paper. Could also accept an automatic document feeder attachment. Outputs in PDF. Matches the XL systems.
- ATARI® 1027<sup>TM</sup> An 80 column letter quality printer. The print font is very close to Prestige Elite. Outputs in PDF. Matches the XL systems.
- ATARI® 1029TMAn 80 column dot matrix impact printer. Used a 5x7 font, with<br/>only ASCII characters. Released in limited quantities in Europe.<br/>Outputs in PDF. Matches the XL systems.
- ATARI® XMM801<sup>TM</sup> An 80 column dot matrix impact printer. Epson MX80 and FX80 compatible. Contains many font widths. Can handle NLQ (near-letter-quality) mode. Outputs in PDF. Matches the XE systems.
- ATARI® XDM121<sup>TM</sup> An 80 column letter quality daisy wheel printer. Produced letter quality output. Outputs in PDF. Matches the XE systems.
- EPSON® MX80™An 80 column dot matrix impact printer with graphics printing<br/>capability, as well as configurable font widths. Widely consid-<br/>ered the standard for dot matrix printers in the 1980s. Outputs<br/>in PDF. This is the printer to use with The Print Shop.™
- OKI Data® OkiMate 10<sup>TM</sup> A thermal wax printer capable of printing vivid color graphics. Outputs in PDF.
  - An implementation of Claus Buchholz's "PRANTIC" screen capture to printer device. Outputs in PNG.
- HTML Printer Useful for printing out program listings, as it embeds the ATASCII font.

GRANTIC

# Virtual MODEM "R:"

FujiNet also provides a virtual MODEM device by combining emulation for an ATARI® 850<sup>™</sup> interface, and a Hayes® compatible modem with AT instruction set. The resulting virtual device is compatible with existing communications programs that use the "R:" device, and can be used to dial hobbyist Bulletin Board Systems (BBS) hosts over raw or TELNET connections.

The following terminal emulator programs have been tested with FujiNet:

- ICE-T
- BobTerm
- Express!
- AMODEM Plus
- ATARI® Telelink I

The MODEM emulation also supports opening a listening socket that can accept a single incoming connection. This allows existing BBS programs to be used as-is to accept TELNET or raw connections from potential "callers."

The following BBS programs have been tested with FujiNet:

- AMIS BBS
- BBS Express 1.0, 2.0, 5.0
- FoReM-26M, FoReM XE Professional 5.4
- Carina BBS

## Network Adapter "N:"

Finally, FujiNet provides a totally new N: device for your ATARI® computer. This device brings not only any local network; the wider Internet, accessible from any program or programming language that accepts a devicespec, such as ATARI® BASIC, or AtariWriter<sup>™</sup>

This is made possible by the addition of protocol adapters which perform all the heavy lifting for the complex protocols used by the modern Internet. These adapters run on the FujiNet itself, and utilize its increased processing power to create an easy to use I/O channel for the ATARI® computer.

#### Figure I.4. The HTTP Protocol Adapter

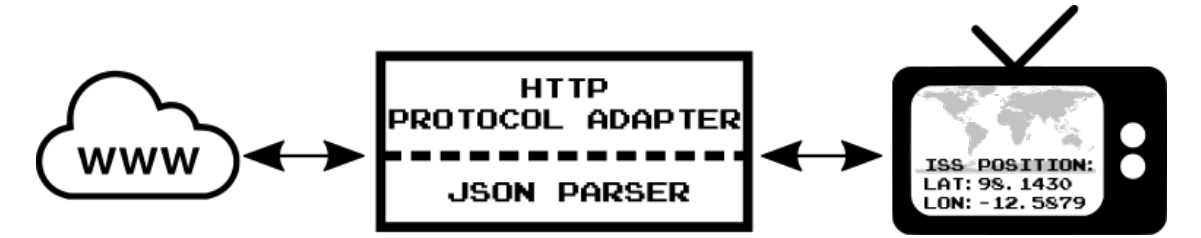

Once you have loaded a DOS disk with the "N:" handler, you can, for example, load a BASIC program, directly from a web server:

```
Example I.1. Loading a BASIC Program from a Web Server
```

```
READY
RUN"N:HTTP://FUJINET-TESTING.IRATA.ONLINE/BLACKJACK.BAS"
```

Similarly, opening a connection to a TCP socket to host 192.168.0.123 port 1234 is as simple as:

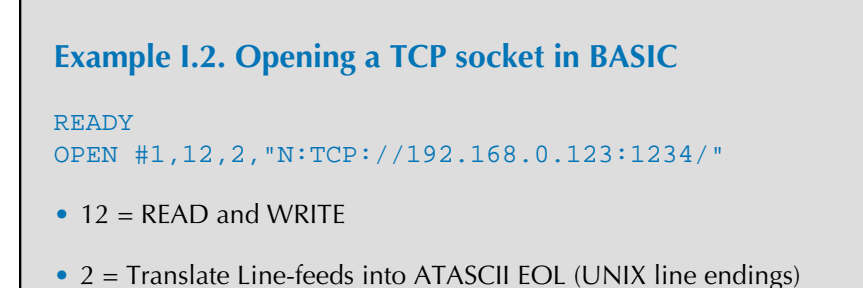

Once a connection is opened, writing to it is equally as simple:

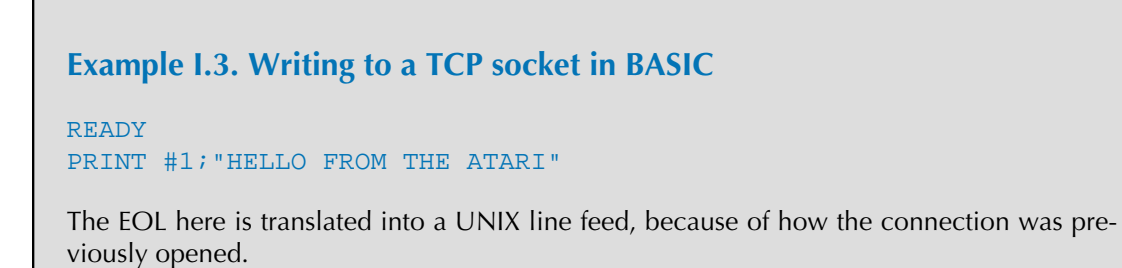

Reading from an open connection, is as simple as writing to it:

```
Example 1.4. Reading from a TCP socket in BASIC

READY

DIM A$(99)

READY

INPUT #1,A$

READY

PRINT A$

Testing from PC.
```

When done with a connection, it can be closed. FujiNet will then disconnect the socket.

**Example I.5. Closing the previously opened TCP socket** 

CLOSE #1

We hope that the addition of the Network device, a whole new class of Internet connected applications can be made, easily and affectively, by anyone in their spare time, using the tools of their choice.

# **CP/M Compatibility**

FujiNet adds a complete Z80 computer emulation that runs a copy of RunCPM. This provides complete CP/M® 2.2 compatibility, being able to run thousands of additional programs, such as WordStar® and dBASE II®.

To make this easier for most users, CP/M files are stored directly on the SD card, without needing to deal with floppy disk image formats. Any CP/M program or data file in question can be copied to your local SD card, placed inside the CPM/ folder, and used.

### Figure I.5. CP/M Compatibility

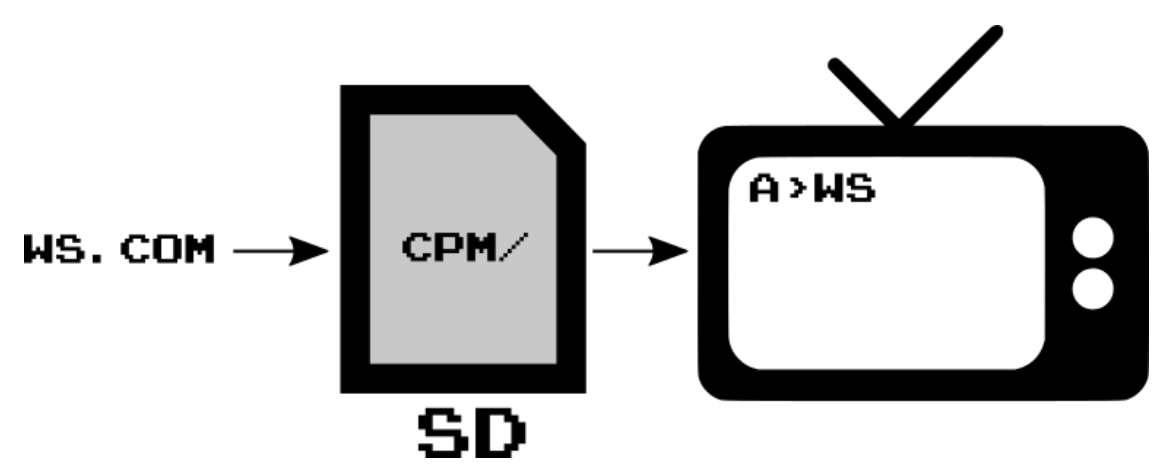

The CP/M emulation uses the ATR8000 protocol for connecting the CP/M computer to the ATARI®. This means that programs such as DT-80 can be used to provide the requisite terminal program. In addition, the CP/M emulation can be accessed by any ATARI® MODEM program that supports the "R:" device.

## S.A.M. Voice "P4:"

Because the micro controller provides an 8-bit DAC, and the ATARI® SIO connector provides an AUDIO IN pin, it was trivial to add an implementation of Don't Ask Software's Software Automatic Mouth (S.A.M.) directly on the FujiNet device! This has the advantage of not blanking out the display when you wish to use the voice synthesizer.

Since the P4: device is used, it means that SAM is available to speak at any time, simply by writing to the device.

### Example I.6. Making SAM Talk is Easy!

```
READY
OPEN #1,8,0,"P4:"
READY
PRINT #1;"HELLO FROM FUJINET!"
```

# **APETIME Compatibility**

FujiNet includes a real-time clock that is synchronized to the Internet via SNTP (Simple Network Time Protocol), exposed as a device that is compatible with the APETIME.COM utility. Operating systems like SpartaDOS and SpartaDOS X can make use of this real time clock to provide time-stamps to files. It is also possible for any program to query the FujiNet to ask for the current time.

# **II. Unpacking and Connecting**

Your Fujinet comes with the following:

- A FujiNet
- A USB Cable
- An SD flash card for local storage.
- This User's Guide
- A Getting Started Guide

# **III. Configuring your FujiNet**

Once the FujiNet has been connected to the ATARI computer, the Wi-Fi Network needs to be configured.

- 1. Turn on your monitor.
- 2. Turn on any peripherals you wish to also use.
- 3. Ensure the power switch on your FujiNet is switched ON.
- 4. Power on your ATARI® computer.

#### Note

If a disk drive is configured as drive 1, and is switched on, the FujiNet will defer to the disk drive.

While the FujiNet is responding to the Atari, the yellow activity light will blink.

#### Figure III.1. Top of FujiNet, with Yellow Activity Light

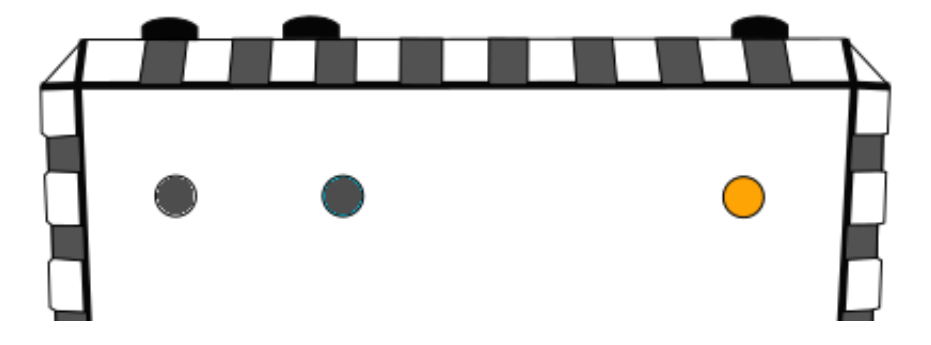

When the FujiNet is first powered on, the CONFIG program will boot. This will allow you to not only set up your wireless network information, but it will also allow you to boot other software from either the SD card, or from the network.

While CONFIG loads, a splash screen is shown with a progress bar:

## Figure III.2. FujiNet Loading Screen

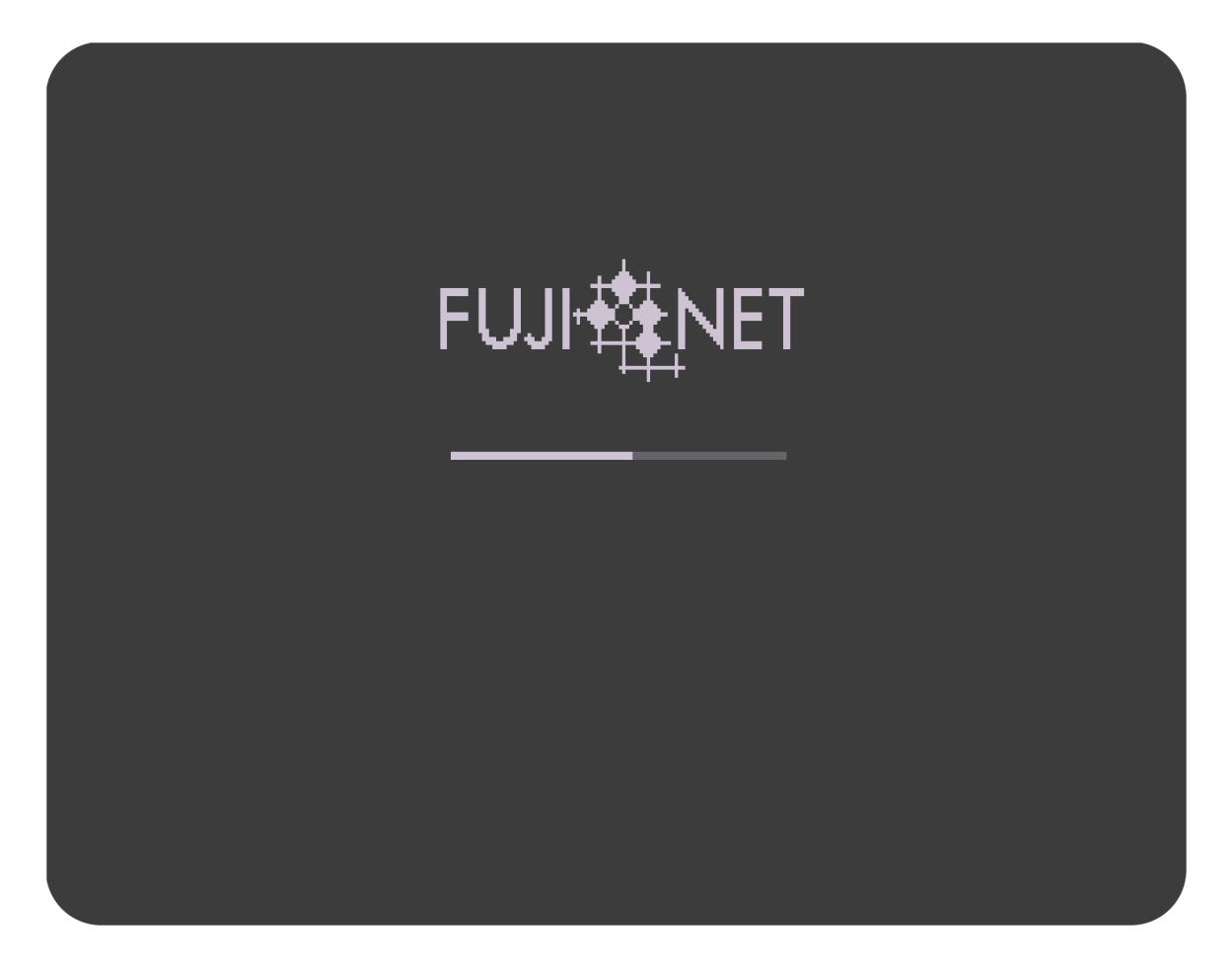

# **Selecting Wi-Fi Network**

If FujiNet can not connect to a Wi-Fi Network, it will scan for any nearby networks, and present a selection screen so that the desired network access point, also known as an SSID, may be selected. Each entry will show the name of the network, and the signal strength for each network. More bars indicate a stronger signal. Use the arrow keys, or a joystick connected in port 1 to move the selection bar to the desired network. Press **RETURN** to confirm the selection.

Once a wireless network (SSID) has been confirmed, and successfully connected, CONFIG will proceed to the Host List / Device Slots Screen.

If the network connection is not successful, FujiNet will ask again for a network.

## Tip

For best performance, choose the network that is closest to you. This is usually indicated with a high signal strength.

### Figure III.3. Selecting Wi-Fi Network

| WELCOM       | - то     | #FULTN         | FTI      |
|--------------|----------|----------------|----------|
|              |          |                |          |
| MAC Address: | D0:1C:ED | :C0:FF:EE      |          |
| Dummy Cafe   | 0        |                |          |
| Dummy Cafe   | 1        |                |          |
| Dummy Cafe   | 2        |                | l        |
| Dummy Cafe   | 3        |                | <u>-</u> |
| Dummy Care   | 45       |                |          |
| Dummy Cafe   | ő        |                |          |
| Dummy Cafe   | 7        |                |          |
| Dummy Cafe   | 8        |                |          |
| Dummy Cafe   | 9        |                |          |
| Dummy Care   | 11       |                |          |
| Dummy Cafe   | 12       |                |          |
| Dummy Cafe   | 13       |                |          |
| Dummy Cafe   | 14       |                |          |
| Dummy Cate   | 15       | CTN\           |          |
| Cincel a sp  |          |                |          |
| SELECT       | r nei    | r, s <u>sk</u> | IP_      |
| ESC          | TOF      | RE-SCAN        |          |
|              |          |                |          |

**Entering a specific SSID.** If the desired network is not broadcasting its SSID, it may be explicitly entered by selecting **<Enter a specific SSID>** and entering the desired SSID, followed by pressing **RETURN**.

**Skipping Network Configuration.** If the desired network is not available, or only local storage is desired, the network configuration may be skipped by pressing **S**.

**Re-Scanning For Networks.** Pressing the **ESC** key, will cause FujiNet to re-scan for available networks.

### Note

Successful network configurations are saved, and remembered for future use. FujiNet stores the configurations of networks and passwords on both the internal flash memory, and on the SD card.

### Note

Network configuration can be quickly moved from one FujiNet to another by physically moving the SD card from one unit, to another.

# **IV. Loading Software**

Once the network is successfully configured, or network configuration is skipped, the **HOST LIST / DRIVE SLOTS** screen is shown.

#### Figure IV.1. HOST LIST / DRIVE SLOTS

|     | HOST LIST                         |
|-----|-----------------------------------|
|     |                                   |
| 1   | SD                                |
| 2   | tnfs.fujinet.online               |
| 3   | apps.irata.online                 |
| - 4 | fujinet.atari8bit.net             |
| 5   | fujinet.pl                        |
| 6   | Empty                             |
| 7   | Empty                             |
| 8   | ec.tnfs.io                        |
|     |                                   |
|     | DRIVE SLOTS                       |
| 1   | Empty                             |
| 2   | Empty                             |
| 3   | Empty                             |
| 4   | Empty                             |
| 5   | Empty                             |
| 6   | Empty                             |
| 7   | Empty                             |
| 8   | Empty                             |
|     |                                   |
| 1-8 | Slot E dit RETURN Browse L obby   |
| C   | onfig TAB Drive Slots OPTION Boot |
|     |                                   |
|     |                                   |

## is HOST LIST Empty?

If your host slots are empty. They may be re-entered using the **Edit** command using the following procedure:

### **Procedure IV.1. Re-Populating Host Slots**

- 1. Use arrow keys, or numbers **1-8** to select a host slot.
- 2. Press **E** to edit the host slot.
- 3. Enter the host slot name.
- 4. Press **RETURN**
- 5. Repeat the above steps for as many host slots as desired.

## **Example Host Slots**

1. SD

- 2. FUJINET. ONLINE
- 3. APPS.IRATA.ONLINE
- 4. FUJINET.DILLER.ORG
- 5. FUJINET.PL
- 6. TNFS.ABBUC.SOCIAL

## **HOST LIST**

The Host list contains 8 host slots, which specify the source of a disk image. As of current writing, this can be one of two types

- SD Naming a host slot SD indicates that this host slot will point to files on the local SD card.
- TNFS Naming a host slot anything else indicates that this host slot points to a TNFS server with the given host name.

## **Selecting a Host Slot**

Host slots can be selected by one of three methods:

| Arrows | The Up and Down arrow keys can move the selection bar by one entry. |
|--------|---------------------------------------------------------------------|
|        |                                                                     |

- Joystick A joystick plugged into port 1 can move the selection bar by one entry.
- 1-8 The number keys **1-8** can be used to quickly select an entry.

## **Opening a Host Slot**

Pressing RETURN on a selected host slot, will attempt a connection to the host slot, and if successful, will show the files available on the given host slot, starting with the root directory.

## **DRIVE SLOTS**

# **V. Using the Virtual Printer**

# **VI. Connecting On-Line via the MODEM**

# **VII. Using the Network Adapter**

# Part II. PROGRAMMER'S GUIDE

## TABLE OF CONTENTS

| VIII. Atari BASIC                         | 22   |
|-------------------------------------------|------|
| Loading BASIC Programs from the Network   | . 22 |
| Opening a Connection                      | 22   |
| Reading from Connection                   | 23   |
| Writing to Connection                     | 23   |
| Flushing Connection Output                | 24   |
| Getting Connection Status                 | 24   |
| Closing a Connection                      | 25   |
| Opening a Server (Listening) Connection   | 25   |
| Checking for a Client Connection          | 25   |
| Accepting a Client Connection             | 26   |
| Closing an Accepted Connection            | 26   |
| Closing the Server (Listening) Connection | 26   |
| Example Programs                          | 26   |
| NETCAT: A Simple Terminal Emulator        | 26   |
| MASTODON: Show the newest Mastodon post   | 28   |
| WEBSRVR: A Simple Web Server              | 29   |
| IX. FastBASIC                             | 31   |
| Opening a Connection                      | 31   |
| Reading from Connection                   | 31   |
| Writing to Connection                     | 32   |
| Getting Connection Status                 | 32   |
| Closing a Connection                      | 33   |
| Opening a Server (Listening) Connection   | 33   |
| Checking for a Client Connection          | 33   |
| Accepting a Client Connection             | 34   |
| Closing an Accepted Connection            | 34   |
| Closing the Server (Listening) Connection | 34   |
| Example Programs                          | 34   |
| NETCAT: A Simple Terminal Emulator        | 34   |
| MASTODON: Show the newest Mastodon post   | 36   |
| X. ACTION!                                | 39   |
| Performing an SIO Operation               | 39   |
| Setting DUNIT via a URL                   | 40   |
| Getting the error code                    | 40   |
| Opening a Connection                      | 41   |
| PROCEED Interrupt Handler                 | 42   |
| Enabling PROCEED Interrupt                | 42   |
| Reading From a Connection                 | 43   |
| Writing To a Connection                   | 44   |
| Getting Connection Status                 | 45   |
| Disabling PROCEED Interrupt               | 46   |
| Closing a Connection                      | 46   |
| Opening a Server (Listening) Connection   | 47   |
| Checking for a Client Connection          | 47   |
| Accepting a Client Connection             | 47   |
| Closing an Accepted Client Connection     | 48   |
| Closing the Server (Listening) Connection | 48   |
| NIO.ACT Library Listing                   | 48   |
| Example Programs                          | 53   |
| NETCAT: A Simple Terminal Emulator        | 53   |

| MASTODON: Show the Newest Mastodon Post | 57 |
|-----------------------------------------|----|
| XI. Assembler                           | 60 |
| XII. FORTH                              | 61 |
| XIII. C                                 | 62 |
| XIV. Pascal                             | 63 |

# VIII. Atari BASIC

Using the FujiNet Network Adapter under BASIC is possible by booting either a DOS with the NDEV (N:) handler, or by using the FujiNet NOS. Once loaded, an additional device  $\mathbb{N}$ : will be available to open connections to network resources, and to use them.

# **Loading BASIC Programs from the Network**

Any BASIC program stored on the network (on a web server, for example), can be loaded using the **RUN**, **LOAD**, or **ENTER** commands.

```
READY
RUN"N:HTTP://FUJINET-TESTING.IRATA.ONLINE/BLACKJACK.BAS"
```

## **Opening a Connection**

BASIC's OPEN statement can be used to open a connection to a network endpoint. It has the following format:

```
READY
```

OPEN #iocb,aux1,aux2,"N:PROTO://HOSTNAME:PORT/PATH/TO/FILE"

Where:

| iocb         | an IO Control Block number from 1 to 7.                                                                               |
|--------------|----------------------------------------------------------------------------------------------------|
| aux1         | 4 = read (HTTP GET), 6 = directory (PROPFIND), 8 = write (or POST), 9 = append, 12 = read/write (HTTP GET), 13 = POST |
| aux2         | Translation mode. 0 = none, 1 = CR<->EOL (old MacOS), 2 = LF<->EOL (UNIX), 3 = CR/LF<->EOL (Windows PC)               |
| PROTO        | The Network protocol to use, examples include TCP, UDP, HTTP(S), FTP, TNFS, SMB                                       |
| HOSTNAME     | The host name or IP address to connect to.                                                                            |
| PORT         | Optional. Specify the numbered port for a service (1-65535)                                                           |
| PATH/TO/FILE | Some protocols specify file systems; so a path can be specified here.                                                 |
|              |                                                                                                    |

#### Example VIII.1. OPENing a web server document in BASIC

OPEN #1,4,0,"N:HTTPS://WWW.ICANHAZIP.COM"

## **Common OPEN Errors**

The following errors can be emitted if there is a problem opening the connection:

- ERROR- 129 The IOCB you attempted to open, is already in use. The **CLOSE** statement can close the connection.
- ERROR- 200 The connection you've attempted has been explicitly refused by the endpoint.

- ERROR- 201 The endpoint you attempted to open is not able to be routed.
- ERROR- 202 The socket you've attempted to use didn't finish opening the connection. This is most common for non-existent services.

## **Reading from Connection**

Once the connection is opened, both the **INPUT** and **GET** statements can be used to read from a network endpoint. They operate exactly as expected, where INPUT will read one line at a time, broken up by the appropriate end of line character (specified by the **aux2** in the **OPEN** statement), and **GET** will retrieve one byte at a time from the input channel.

### Note

A connection must be opened with an aux1 of 4, 6, 12, or 13 in order to read from it.

#### Example VIII.2. Reading One Line at a time in BASIC.

Reading one line at a time can be accomplished via INPUT :

```
READY
DIM A$(99)
READY
INPUT #1,A$
READY
PRINT A$
```

## 96.112.44.63

### Example VIII.3. Reading One byte at a time in BASIC

Reading one byte at a time can be accomplished via GET :

```
READY
GET #1,A
READY
PRINT A,CHR$(A)
57 9
```

### Important

**INPUT and GET will block, meaning that they will wait until something is ready to be received.** You can check for bytes waiting ahead of time by using the **STATUS** statement, and subsequently reading PEEK(746) and PEEK(747) for number of bytes waiting.

# Writing to Connection

With an open connection, the PRINT and PUT statements can be used to write to an open network connection. They operate exactly as expected, where PRINT will send one line at a time to the network connection, and PUT will send one byte at a time to the network connection.

### Note

A connection must be opened with an aux1 of 8, 12, or 13 in order to write to it.

### Example VIII.4. Writing One Line at a time, in BASIC.

**PRINT** can write one line of data at a time to a network endpoint.

READY PRINT #1;"HELLO FROM ATARI"

#### Example VIII.5. Writing One Byte at a time, in BASIC.

PUT can write one line of data at a time to a network endpoint.

READY REM PUT A CR AND A LF PUT #1,13:PUT #1,10

## **Flushing Connection Output**

FujiNet will automatically flush the output to a connection if either of the following two conditions are met:

- If an ATASCII end of line character (155 decimal, \$9B hexadecimal) is sent, or...
- If more than 127 non end of line characters are sent.

If you need to send data through the channel, and neither of these two conditions are met, the following **XIO** command can be used to force a flush of the buffer:

### Example VIII.6. Forcing a Flush of the Output Channel, in BASIC.

XIO 15,#1,12,2,"N:"

### Note

aux1 and aux2 values should match the values you specified during **OPEN**.

## **Getting Connection Status**

A STATUS statement can be used to determine the current status of an open connection. While STATUS requires that a variable be used, this currently returns the last error experienced on the connection, while the four bytes of DVSTAT indicate the current connection status.

#### Table VIII.1. PEEKable Status Values

| PEEK ADDRESS | DESCRIPTION                 |
|--------------|-----------------------------|
| PEEK(746)    | # of bytes waiting (LO)     |
| PEEK(747)    | # of bytes waiting (HI)     |
| PEEK(748)    | 0=Disconnected, 1=Connected |

| PEEK ADDRESS | DESCRIPTION          |
|--------------|----------------------|
| PEEK(749)    | Last error returned. |

## **# of Bytes Waiting**

The number of bytes waiting is expressed as a 16-bit number, with the least significant 8 bits first, followed by the most significant 8 bits. This means that the FujiNet will actively report up to 65535 bytes waiting, even though there may be more in the receive buffer.

The following variable assignment can be used to get the total number of bytes waiting.

#### **Example VIII.7. Getting # of bytes waiting**

```
STATUS #1,A:BW=PEEK(747)*256+PEEK(746)
```

## **Closing a Connection**

The CLOSE statement can close a connection that has been opened by OPEN. This has the effect of disconnecting the socket.

```
READY
CLOSE #1
```

## **Opening a Server (Listening) Connection**

In addition to creating client connections, FujiNet can also listen for incoming connections on a given port, and hand them off to the ATARI® for subsequent communication. This is done by opening a connection without a host name, but with a port number. Once opened, the FujiNet will listen for connections on the specified port, and the STATUS statement can be used to check for any incoming connections. Once an incoming connection is found, an XIO command may be sent to accept the connection and subsequently communicate with it.

#### **Example VIII.8. Opening a Listening Connection in BASIC**

This example opens a TCP connection on port 6502, using IOCB #1, making the socket read and write with aux1 = 12, and translating to and from UNIX line endings with aux2 = 2.

READY OPEN #1,12,2,"TCP://:6502"

### Note

As of 2024-03-13, TCP is the only protocol that currently supports creating a listening socket.

## **Checking for a Client Connection**

A STATUS statement can be used to check for an incoming connection. For listening sockets, the only appropriate DVSTAT byte is PEEK(748), which can be repeatedly checked via the following BASIC statement, which creates a loop that only breaks when there is a connection waiting:

30 STATUS #1,A:IF NOT PEEK(748) THEN 30
# **Accepting a Client Connection**

If PEEK(748) from a previous STATUS statement returns a 1, a connection is waiting to be accepted. Sending the following XIO command will accept the connection, and allow it to be used just like a client connection.

#### Example VIII.9. Accepting a Client Connection, in BASIC.

XIO ASC("A"),#1,12,2,"N:"

Once a connection is accepted, any subsequent STATUS statements will return the same information according to the "PEEKable Status Values" table. This status should periodically be checked to ensure that the connection is still connected. If the client disconnects, then it is the responsibility of the server program to close the client connection using the XIO command in the next section.

## **Closing an Accepted Connection**

A server can choose to disconnect an accepted connection. This turns the channel back into a Listening Connection, so that another connection may be subsequently accepted.

Example VIII.10. Closing an Accepted Connection, in BASIC.

XIO ASC("c"),#1,12,2,"N:"

# **Closing the Server (Listening) Connection**

When a program chooses to shut down, it is a good idea to close the listening socket, so that it may be subsequently used for other tasks. A CLOSE statement is sufficient for this. As a side-effect, any connected client will also be disconnected.

**Example VIII.11. Closing the Listening Connection**, in BASIC.

CLOSE #1

### **Example Programs**

This section provides listings of example programs that use the N: device.

### **NETCAT: A Simple Terminal Emulator**

NETCAT is a program which acts like a simple dumb terminal emulator. It will read and display any information that appears on the network channel, while also checking for key presses and sending them out the same network channel. This will continue until either the host disconnects, or a network error occurs. In either case, the network channel is closed, and the program ends.

#### Example VIII.12. NETCAT Program Listing, in BASIC.

```
10 REM THE SIMPLEST DUMB TERMINAL
20 REM POSSIBLE, WITH THE N: DEVICE
100 OPEN #1,12,2,"N:TCP://BBS.FOZZTEXX.NET/"
101 OPEN #2,4,0,"K:"
```

```
102 TRAP 140
110 IF PEEK(764)=255 THEN 120
111 GET #2,K
112 PUT #1,K
113 XIO 15,#1,12,2,"N:"
120 STATUS #1,A
121 BW=PEEK(747)*256+PEEK(746)
122 IF BW=0 THEN 110
130 FOR M=1 TO BW
131 GET #1,C
132 PUT #16,C
133 NEXT M
134 GOTO 110
140 CLOSE #1
150 PRINT "DISCONNECTED"
160 END
```

Lines 10 and 20 are simple remarks indicating the program and its function.

Line 100 opens a TCP connection to BBS.FOZZTEXX.COM. This can be changed to point to something else, even a different protocol.

Line 101 opens the Keyboard device for subsequent input.

Line 102 sets a TRAP for line 140, which will close the connection, e.g. if the host disconnects, or there is an error.

Line 110 Checks for a pressed key, and jumps to line 120 if no key is pressed.

Line 111 If a key is pressed, read it into variable K.

Line 112 Put the resulting key press into the network channel.

Line 113 Flush the resulting character out to the network channel.

Line 120 Get the status of the network channel.

Line 121 Set BW to the number of bytes waiting by combining the bytes in  $\mbox{PEEK}(746)$  and  $\mbox{PEEK}(747).$ 

Line 122 If there are no bytes waiting, jump back to line 110.

Line 130 Start a loop, based on the number of bytes waiting, for each byte:

Line 131 Retrieve the byte from the network channel.

Line 132 Put the byte to the screen (channel #16 becomes channel #0, which is the E: device)

Line 133 Close the loop

Line 134 Return to line 110, so we can check for a key press, again, and repeat the whole process.

Line 140 Any error will trap to this line, which closes the network channel.

Line 150 Print "DISCONNECTED" to the screen.

Line 160 End the program. This closes the Keyboard device, too.

### **MASTODON: Show the newest Mastodon post**

MASTODON is an example program that demonstrates not only the HTTPS protocol adapter, but also the built-in JSON parser. A connection to oldbytes.space, a Mastodon server dedicated to retro computing, is opened. Once opened, the newest public post is retrieved. The resulting post is then parsed and queried for the poster's name, the date of the post, and the post's content. All three of these pieces of information are displayed as they're being queried. Once done, the network connection closes, and the program waits approximately 3 minutes, before looping back to the start of the program. The program repeats until the **BREAK** key is pressed.

Another unique aspect of this program is the simplification of not needing to use **STATUS** to get the *#* of bytes waiting, relying instead on an end-of-file (EOF) error to stop reading data during the loop at line 90.

#### **Example VIII.13. MASTODON Program Listing, in BASIC.**

```
0 DIM A$(256)
1 TRAP 91
2 POKE 756,204
10 OPEN #1,12,0,"N:HTTPS://OLDBYTES.SPACE/api/v1/timelines/public?limit=1"
20 XIO 252, #1, 12, 1, "N:"
30 XIO ASC("P"),#1,12,0,"N:"
40 XIO ASC("Q"), #1, 12, 3, "N: /0/account/display_name"
50 INPUT #1,A$:? A$
60 XIO ASC("Q"),#1,12,3,"N:/0/created_at"
70 INPUT #1,A$:? A$
80 XIO ASC("Q"), #1, 12, 3, "N: /0/content"
90 GET #1,A:? CHR$(A);:GOTO 90
91 CLOSE #1:? :?
100 POKE 18,0:POKE 19,0:POKE 20,0
110 IF PEEK(19)<30 THEN 110
120 GOTO 1
```

Line 0 dimensions a 256 byte string variable A\$.

Line 1 sets 91 as an error trap.

Line 2 changes the character set base to the International Character set. This line may be omitted on ATARI® 400/800<sup>™</sup> systems, which do not have this character set.

Line 10 opens a connection to the oldbytes.space Mastodon server using the HTTPS protocol. The path points to an API call that fetches posts from the public time line. The "?" Indicates a GET query parameter, and in this case limit=1 ensures that the server only sends a single post.

Line 20 uses **XIO** to send a SET CHANNEL MODE command. This changes the channel to allow the '**P**'arse and '**Q**'uery commands that will be used on the proceeding lines.

Line 30 uses **XIO** to send a PARSE command. This reads the network channel until there is no more data. The channel is subsequently passed through the JSON parser, with the results of the parse sitting in FujiNet memory, to be queried using the ' $\mathbf{Q}$ 'uery command.

Line 40 uses **XIO** to send a '**Q**'uery command. This particular JSON Query asks for the display name of a given poster. However, it is inside an array, so we have to ask for the first element of the array as part of the query, hence the "/0/"

Line 50 calls INPUT to read the queried result into variable A\$, and subsequently display it on screen with the '**?**' statement.

Line 60 uses **XIO** to send a '**Q**'uery command which asks for the created\_at key for the very first returned post.

Line 70 calls **INPUT** to read the queried result into variable A\$, and subsequently display it.

Line 80 uses **XIO** to send a final 'Q'uery command, which asks for the content for the very first returned post.

Line 90 Sets up an infinite loop which **GET**s and displays one byte at a time, because **INPUT** can only fetch single lines up to 127 bytes long. The end of the content will generate an end of file (EOF) error, so the **TRAP** will cause the loop to exit.

Line 91 is the destination of the **TRAP** statement, which closes the network connection, while printing two blank lines.

Line 100 resets the real time clock.

Line 110 sets up a loop which exits when PEEK(19) is equal to 30, which is approximately 3 minutes.

Line 120 jumps back to the TRAP statement on line 1, which re-starts the program, while taking care not to re-dimension the A\$ variable.

#### WEBSRVR: A Simple Web Server

This example uses the TCP protocol to open a simple web server on port 8080. It does the absolute bare minimum of answering a connection, accepting a command, and then sending back a response to a browser, and should only be used as a minimal starting point, as a real HTTP server requires a lot more work, and is beyond the scope of this manual.

Once the program is waiting for a connection, you can connect with a browser to the IP address or host name of your FujiNet, and you should see the message "Hello from my Atari!" in a large bold font.

#### Example VIII.14. WEBSRVR Program Listing, in BASIC.

```
100 REM SIMPLE WEB SERVER
101 DIM A$(127)
110 OPEN #1,12,3,"N:TCP://:8080"
120 PRINT "WAITING..."
121 TRAP 250
130 STATUS #1,A
140 IF NOT PEEK(748) THEN 130
150 PRINT "ACCEPTING..."
160 XIO ASC("A"),#1,12,3,"N:"
170 PRINT "READING HTTP COMMAND...."
171 STATUS #1,A
172 BW=PEEK(746)+256*PEEK(747)
173 IF NOT BW THEN 198
180 INPUT #1,A$
190 GOTO 171
199 PRINT "SENDING DOCUMENT..."
```

```
200 PRINT #1;"HTTP/1.1 200 OK"
210 PRINT #1;"Content-Type: text/html"
230 PRINT #1;""
240 PRINT #1;"<html>"
241 PRINT #1;"<html>"
242 PRINT #1;"<html>"
243 PRINT #1;"</html>"
244 PRINT #1;"</html>"
245 PRINT #1;"</html>"
246 PRINT #1;"</body>"
247 PRINT #1;"</html>"
250 XIO ASC("c"),#1,12,3,"N:"
260 GOTO 120
```

Line 100 is a simple remark indicating the program's function.

Line 101 defines a single string variable A\$ which is 127 bytes long.

Line 110 opens a TCP listening port, at port 8080. Aux1 is set to 12, which means read/write, and aux2 is set to 3, which means to convert ATASCII EOL to and from an ASCII CR/LF pair.

Line 120 prints "WAITING ... "

Line 121 sets a TRAP to line 250.

Line 130 Asks for the network channel status

Line 140 checks if the CONNECTED byte is set to 1, if so, we fall through, otherwise we loop back.

Line 150 prints "ACCEPTING ... "

Line 160 uses XIO command "A" on the N: device, to accept the connection, taking care to use the same aux1 and aux2 parameters specified in OPEN.

Line 170 prints "READING HTTP COMMAND..."

Line 171 asks for network channel status

Line 172 sets BW to # of bytes waiting

Line 173 breaks out of the loop if no bytes waiting, to send the document.

Line 180 Reads the next line from the PC, we ignore it.

Line 190 loops back to 171, unless there isn't any data waiting.

Line 199 prints "SENDING DOCUMENT"

Lines 200-247 sends the HTTP response, and the document.

Line 250 closes the client connection

Line 260 returns to line 120

# IX. FastBASIC

DMSC's FastBASIC is a very fast BASIC interpreter and compiler, able to not only leverage the unique hardware capabilities of the ATARI computers, but comes with FujiNet commands built into the language. These commands are implemented using the SIO interface, so the N: device handler is not required.

The FastBASIC package comes with an interpreter and compiler that run both on the native ATARI computer, but also cross-compilers which can run on any Windows or POSIX (e.g. MacOS and Linux) compliant system, making development fast and convenient.

The latest copy of FastBasic may be downloaded from GitHub: https://github.com/dmsc/fastbasic

# **Opening a Connection**

The NOPEN statement is used to open a network connection.

NOPEN unit, aux1, aux2, url\$

- unit Selects the N: device to open, which can be from 1 to 8.
- aux1 Sets the mode of the channel, 4 = read only (GET), 6 = directory (PROPFIND), 8 = write (PUT), 9 = append, 12 = read/write (GET), 13 = POST
- aux2 Sets the translation mode, 0 = no translation, 1 = CR<->EOL, 2 = LF<->EOL, 3 = CR/LF<->EOL
- url\$ A string specifying the URL of the form: N:PROTOCOL://HOSTNAME:PORT/PATH...

#### Example IX.1. Opening a Network Connection, in FastBASIC.

NOPEN 1,12,2,"N:TELNET://BBS.FOZZTEXX.COM/"

### **Reading from Connection**

The NGET statement can be used to read bytes from a connection, of a specified number of bytes, into a byte array.

NGET unit, adr, len

- unit Selects the N: device to input, which can be from 1 to 8.
- adr The address of the destination buffer in memory. Most commonly pointing to a byte array by way of the & operator.
- len The exact number of bytes to read (1-65535)

#### Tip

len must be less than or equal to the number of bytes available in the receive buffer. Use **NSTATUS** followed by DPEEK(\$02EA) to get the number of bytes available.

#### **Example IX.2. Reading from a Connection in FastBASIC**

```
DIM BUF(256) BYTE
```

```
NSTATUS 1

BW = DPEEK($02EA)

' BECAUSE INTS ARE SIGNED, MUST

' TAKE VALUES > 32767 INTO

' ACCOUNT

IF BW > 256 OR BW < 000

LN = 256

ELSE

LN = BW
```

NGET 1,&BUF,LN

### Writing to Connection

The **NPUT** statement can be used to write a length of bytes from a specific buffer to a network channel.

NPUT unit, adr, len

- unit Selects the N: device to output, which can be from 1 to 8
- adr The address of the source buffer in memory. Most commonly pointing to a byte array by way of the & operator.
- len The exact number of bytes to write (1-65535)

#### Example IX.3. Writing to a connection, in FastBASIC

```
' GET KEY FROM KEYBOARD
' THEN SEND IT TO NETWORK CONNECTION
GET K
```

**NPUT** 1,&K,1

### **Getting Connection Status**

The **NSTATUS** statement can be used to get the current status of a specific unit. The result is placed into the DVSTAT.

NSTATUS unit

unit Selects the N: device to acquire status, which can be from 1 to 8

The following table shows the contents of DVSTAT and what function should be used to read it.

#### Table IX.1. Contents of DVSTAT, in FastBASIC

| Offset        | Description                                                              |
|---------------|--------------------------------------------------------------------------|
| DPEEK(\$02EA) | Returns the number of bytes waiting in the re-<br>ceive buffer (1-65535) |
| PEEK(\$02EC)  | 1 = Channel connected, 0 = Disconnected                                  |
| PEEK(\$02ED)  | Returns the error code of the last operation.                            |

#### **Example IX.4. Obtaining Status, in FastBASIC**

```
' Get current status
NSTATUS 1
' Put into useful variables
BW=DPEEK($02EA)
CONNECTED=DPEEK($02EC)
ERR=PEEK($02ED)
```

### **Closing a Connection**

The **NCLOSE** statement will close a connection attached to a specific unit. If the given unit doesn't have an open connection, the NCLOSE statement will simply return to the main program.

NCLOSE unit

unit Selects the N: device to close, which can be from 1 to 8.

#### **Example IX.5. Closing a connection, in FastBASIC**

```
' Close connection on N: unit 1 \ensuremath{\mathsf{NCLOSE}} 1
```

#### Caution

When a unit is opened as a listening socket, **NCLOSE** will close the listening socket. A delay of 2 minutes is imposed for any closed listening sockets, before they are available again for use. If you intend to re-use the listening socket to accept another connection, please refer to "**Closing the Server (Listening) Connection**"

### **Opening a Server (Listening) Connection**

NOPEN can be used to create a listening socket on a specified port. This is used to accept connections from another computer.

Example IX.6. Opening a Server (Listening) Connection, in FastBASIC

```
' Open a TCP listening (server) socket on port 6502
' 0 = No Translation (e.g. Atari-to-Atari)
```

```
NOPEN 1,12,0,"N:TCP://:6502/"
```

# **Checking for a Client Connection**

NSTATUS can be used to check the listening connection for a connection. PEEK(\$02EC) will return a 0 if there is no connection waiting, or a 1 if there is a connection waiting.

#### Example IX.7. Checking for a Server Connection, in FastBASIC

' NSTATUS must be run each connected check. NSTATUS 1 CONNECTED=PEEK(\$02EC) IF CONNECTED THEN

```
· · · · ·
```

# **Accepting a Client Connection**

Connections can be accepted by sending an 'A' command to the appropriate N: unit. The SIO command can be used to do this, and for convenience, can be wrapped into the following PROCedure:

```
PROC naccept unit, mode, trans
SIO $71, unit, $41, $00, 0, $1f, 0, mode, trans
ENDPROC
```

unit Accept connection for unit #1-8

mode The channel mode to set, usually should match what was passed to NOPEN

trans The translation mode to set, usually should match what was passed to NOPEN

#### **Example IX.8. Accepting a Client Connection in FastBASIC**

naccept 1

### **Closing an Accepted Connection**

The correct way to disconnect an accepted client connection is to use the following PROCedure, which sends a 'c' command to the appropriate network unit:

```
PROC ncloseclient unit
SIO $71, unit, $63, $00, 0, $1f, 0, 0, 0
ENDPROC
```

unit Close any client connection for unit #1-8

## **Closing the Server (Listening) Connection**

If a program is done with a listening socket, it should be closed with an NCLOSE statement. The example closes the server (listening) connection on unit 1:

Example IX.9. Closing the Server (Listening) Connection, in FastBASIC

NCLOSE 1

### **Example Programs**

#### Note

The programs listed here, can be found in the FastBASIC samples/ directory.

### **NETCAT: A Simple Terminal Emulator**

NETCAT is a program which acts like a simple dumb terminal emulator. It will read and display any information that appears on the network channel, while also checking for key presses and sending them out the same network channel. This will continue until either the host disconnects, or a network error occurs. In either case, the network channel is closed, and the program ends.

```
' -- #FUJINET NETCAT Example --
' Default unit # for connection
CONN=2
MODE = 12
TRANS=0
' RX Buffer
DIM BUF(8192) BYTE
PROC BANNER
PRINT "** NETCAT IN FASTBASIC **"
PRINT
ENDPROC
PROC GETCONN
URL$="N:"
INPUT "URL: ", C$
URL$=+C$
INPUT "TRANS (0=none, 1=CR, 2=LF, 3=CR/LF): ", TRANS
ENDPROC
PROC INTCLR
POKE $D302, PEEK($D302) & 127
ENDPROC
PROC CONNECT
PRINT "Connecting to:"
PRINT URLS
NOPEN CONN, MODE, TRANS, URL$
NSTATUS CONN
ENDPROC
PROC IN
' Clear interrupt and get status
@INTCLR
NSTATUS CONN
' Check if we need to read data
BW = DPEEK(\$02EA)
WHILE BW
  ' Needs to handle the case where
 ' BW > 32767, giving negative.
 IF BW > 8192 OR BW < 000
  LN = 8192
 ELSE
  LN = BW
 ENDIF
 NGET CONN,&BUF, LN
 BPUT #0, &BUF, LN
 BW = BW - LN
WEND
```

```
ENDPROC
PROC OUT
GET K
NPUT CONN, &K, 1
ENDPROC
PROC NC
DO
 IF PEEK($D302) & 128
  @IN
 ENDIF
 IF PEEK(\$02EC) = 0
  PRINT "Disconnected."
  NCLOSE CONN
  EXIT
 ENDIF
 IF KEY() THEN @OUT
LOOP
ENDPROC
......
' Main Program
POKE 65,0 ' quiet SIO
@BANNER
@GETCONN
@CONNECT
IF SErr() <> 1
 NSTATUS CONN
 PRINT "Could not Make Connection"
 PRINT "ERROR- "; PEEK($02ED)
 NCLOSE CONN
ELSE
 PRINT "Connected!"
 @NC
ENDIF
```

POKE 65,3 ' noisy SIO

**1** Variable definitions.

### **MASTODON: Show the newest Mastodon post**

' A Mastodon Client in FastBASIC
' N: Unit to use
unit=8
' URL to Mastodon Server

```
url$="N:HTTPS://oldbytes.space/api/v1/timelines/public?limit=1"$9B
' QUERY string
query$=""
' QUERY result
DIM result(1024) BYTE
' JSON channel mode
JSON MODE=1
PROC nprinterror
NSTATUS unit
PRINT "ERROR- "; PEEK($02ED)
ENDPROC
PROC nsetchannelmode mode
SIO $71, unit, $FC, $00, 0, $1F, 0, 12, JSON MODE
ENDPROC
PROC nparsejson
SIO $71, unit, $50, $00, 0, $1f, 0, 12, 0
ENDPROC
PROC njsonquery
SIO $71, unit, $51, $80, &query$+1, $1f, 256, 12, 0
ENDPROC
PROC showresult
@njsonquery
NSTATUS unit
IF PEEK($02ED) >
 PRINT "Could not fetch query:"
 PRINT query$
 EXIT
ENDIF
BW=DPEEK($02EA)
NGET unit, &result, BW
BPUT #0, &result, BW
ENDPROC
PROC mastodon
' Open connection
NOPEN unit, 12, 0, url$
 ' If not successful, then exit.
IF SERR()<>1
 PRINT "Could not open connection."
 @nprinterror
 EXIT
ENDIF
```

```
' Change channel mode to JSON
@nsetchannelmode JSON_MODE
 ' Ask FujiNet to parse JSON
@nparsejson
 ' If not successful, then exit.
IF SErr()<>1
 PRINT "Could not parse JSON."
 @nprinterror
 EXIT
ENDIF
 ' Show latest post
query$="N:/0/account/display_name"$9B
@showresult
query$="N:/0/created_at"$9B
@showresult
query$="N:/0/content"$9B
@showresult
NCLOSE unit
PRINT
PRINT " ---- "
PRINT
ENDPROC
DO
@mastodon
PAUSE 1800
LOOP
```

# X. ACTION!

ACTION! programs can access the FujiNet directly, via SIO, allowing for FujiNet programs to be used even when there is no N: handler loaded.

To make usage of FujiNet easier, a library called NIO.ACT is provided. It provides functions for opening, closing, reading, writing, and a few special features (such as JSON parsing and querying), and can be easily patterned to send any FujiNet command over SIO. The following sections show how to use the individual functions found in NIO.ACT.

# **Performing an SIO Operation**

ACTION! can easily communicate directly with the FujiNet via SIO. This is accomplished by calling the operating system routine SIOV which has a known vector address of \$E459. This routine reads its parameters from a fixed location in memory, starting at address \$0300 called the Device Control Block (DCB). The procedure for using the FujiNet via SIOV is as follows:

- 1. Set DDEVIC to \$71.
- 2. Set DUNIT to the N: device you wish to use. ngetunit() can help set this via a URL.
- 3. Set DCOMND to the command you wish to send.
- 4. Set DSTATS to indicate the direction of payload during transfer. \$00 indicates there is no payload, \$40 indicates to send from the FujiNet to the ATARI®, and \$80 indicates that the payload goes from ATARI® to the FujiNet.
- 5. If DSTATS is \$40 or \$80, set DBUF to point to the correct buffer, otherwise simply set zero.
- 6. Set DTIMLO to a value larger than 0, to indicate # of seconds to wait for operation to complete.
- 7. If DSTATS is \$40 or \$80, set DBYT to the number of bytes to transfer from the buffer, otherwise simply set zero.
- 8. Set DAUX1 to an appropriate value.
- 9. Set DAUX2 to an appropriate value, or...
- 10. You can also set as a 16-bit value, if you define DAUX as a CARD.
- 11. Once everything is set, call SIOV()
- 12. Check DSTATS for error code.
- 13. If DSTATS=144, check DVSTAT+3 (aka ERR) for error code.

The following code snippet defines the locations of the Device Control Block (DCB) and the function to call SIOV:

```
;
; DEVICE CONTROL BLOCK (DCB)
;
BYTE DDEVIC = $0300 ; Device #
BYTE DUNIT = $0301 ; Unit #
```

```
BYTE DCOMND = $0302 ; Command
BYTE DSTATS = $0303 ; <-> and error
CARD DBUF = $0304 ; buffer
BYTE DTIMLO = $0306 ; timeout secs
BYTE DUNUSE = $0307 ; reserved
CARD DBYT = $0308 ; pyld byte len
CARD DAUX = $030A ; daux1/daux2
BYTE DAUX1 = $030A ; daux1
BYTE DAUX2 = $030B ; daux2
;
; pROC to call SIO Vector (SIOV)
;
PROC siov=$E459()
```

### Setting DUNIT via a URL

The function ngetunit() will parse the URL pointed to by ds to get the requested unit number. It will parse N: as unit 0:

```
;
; Get the unit number from devicespec
;
BYTE FUNC ngetunit(BYTE ARRAY ds)
BYTE unit=1
IF ds(2)=': THEN
    unit=1
ELSEIF ds(3)=': THEN
    unit=ds(2)-$30
ELSE
    unit=1
FI
```

RETURN (unit)

### Getting the error code

The procedure geterror() can be used to derive the error code of the completed operation.

```
BYTE EXTERR = $02ED
BYTE DSTATS = $0303
;
;
; Return error of last NIO operation.
; If SIO error = 144, then a status
; is done, and the extended err is
; is done, and the extended err is
; returned.
;
; @param devicespec N: devicespec
; @return error 1=successful
;
BYTE FUNC geterror(BYTE ARRAY ds)
```

```
BYTE errno
IF DSTATS=144 THEN
nstatus(ds)
errno=EXTERR
ELSE
errno=DSTATS
FI
```

```
RETURN (errno)
```

### **Opening a Connection**

The following function nopen() can be used to open a network connection with a given protocol:

```
;
; Open the N: device pointed to by
; devicespec.
;
; @param devicespec N: devicespec
; @param trans - translation mode
   0=NONE, 1=CR, 2=LF, 3=CR/LF
;
; @return error, 1=successful.
BYTE FUNC nopen(BYTE ARRAY ds, BYTE t)
 DDEVIC = $71
 DUNIT = ngetunit(ds)
 DCOMND = 'O ; OPEN
 DSTATS = $80 ; Write to fujinet
 DBUF = ds ; send devicespec
 DTIMLO = $1F ; 32 second timeout
 DBYT = 256 ; 256 byte payload
 DAUX1 = 12 ; R/W
 DAUX2 = t
               ; translation
 siov();
```

```
RETURN (geterror(ds))
```

ds A string containing the device spec to open, such as:

N:HTTPS://WWW.GNU.ORG/licenses/gpl-3.0.txt

t The translation mode to use where:

#### Table X.1. nopen Translation Values

| t | Description                                     |
|---|-------------------------------------------------|
| 0 | No Translation of end of line (EOL) characters. |
| 1 | Translate EOL character to/from CR              |
| 2 | Translate EOL character to/from LF              |
| 3 | Translate EOL character to/from CR/LF pair      |

#### Tip

the nenableproc() procedure can be used after nopen() to enable an interrupt which will set the variable trip to TRUE when traffic is available to read.

#### Example X.1. Opening a Connection in ACTION! Using nopen()

```
' 2 = use UNIX line endings.
nopen("N:HTTP://WWW.GNU.ORG/licenses/gpl-3.0",2);
```

### **PROCEED Interrupt Handler**

The FujiNet signals incoming traffic via an interrupt on the PROCEED pin. This interrupt is edge triggered. The ATARI operating system has an interrupt vector called VPRCED, which is called from the operating system's IRQ handler. Using interrupts can drastically improve performance of interactive network applications by minimizing the number of polls needed to determine how many bytes are waiting in FujiNet's receive buffer.

Not all programs need this functionality, so it may be omitted in cases where constant polling of the receive buffer isn't required. Such applications include those which use the HTTP protocol.

To react to this interrupt, a handler needs to be placed in memory, and VPRCED's address vector needs to point to it. The following is a sample interrupt handler which sets a variable called trip to 1 whenever the PROCEED pin is changed in response to data being in the receive buffer:

```
; Interrupt handler
;
; A9 01 LDA #$01
; 8D XX XX STA trip
; 68 PLA
; 40 RTI
;
PROC ninterrupt_handler=*()
[$A9$01$8D trip $68$40]
```

The PROCEED interrupt will trigger if any active network devices have data in their respective receive buffers.

### **Enabling PROCEED Interrupt**

If you choose to use the PROCEED interrupt functionality, you should use this procedure to enable the interrupt safely and to properly reset the trip variable to zero:

```
;
; PROCEED interrupt vars
;
CARD VPRCEDSAVE ; Save vector for vprced
CARD VPRCED = $0202 ; Proceed vector
BYTE PACTL = $D302 ; PIA Control for Proceed
BYTE trip ; Trip FLAG.
```

```
;
;
Enable Interrupt handler.
;
PROC nenableproc()
    trip=0
    VPRCEDSAVE=VPRCED
    VPRCED=ninterrupt_handler
    PACTL = PACTL % 1
```

#### RETURN

#### Important

oncenenableproc() is used, ndisableproc() must be called, either on closing of the network connection, or program. Otherwise, unpredictable system behavior may result! See Disabling PROCEED Interrupt.

### **Reading From a Connection**

The following function, called nread(), can read from a network connection that has been opened by the nopen() function:

```
:
; Read len bytes from N: device
; pointed to by devicespec.
;
; @param devicespec N: devicespec
; @param buf The dest buffer
; @param len # of bytes to read
; @return error 1=successful
BYTE FUNC nread(BYTE ARRAY ds, BYTE ARRAY buf, CARD len)
 DDEVIC = $71
 DUNIT = ngetunit(ds)
 DCOMND = 'R ; READ
 DSTATS = $40 ; Atari<-Payload
 DBUF = buf ; send devicespec
 DTIMLO = $1F
               ; 32 second timeout
 DBYT = len
               ; No payload
 DAUX
       = len
 siov();
```

```
RETURN (geterror(ds))
```

- ds The Device specification previously passed to nopen(), used to derive the network device unit number.
- buf The byte array to place read characters into. Must be able to hold at least len number of bytes.
- len The number of bytes to read (1-65535).

#### Warning

buf must be able to hold the number of bytes requested by len. Len must be less than, or equal to the number of bytes available in the receive buffer. Use nstatus() to determine the number of bytes available in the receive buffer.

For example, to read data from an open connection, while making sure to only read as much as is available, but not more than the target buffer can allow:

#### Example X.2. Reading from a Connection, in ACTION! using nread()

```
CARD bw = $02EA ; DVSTAT
BYTE err
err = nstatus(url)
if err <> 1 then
   return
fi
if bw = 0 then
   return
fi
if bw > 4096 then
   bw = 4096
fi
nread(url,buf,bw)
```

### Writing To a Connection

The following function, called nwrite(), can write to a network connection that has been opened by the nopen() function.

```
;
; Write len bytes to N: device
; pointed to by devicespec.
;
; @param devicespec N: devicespec
; @param buf The src buffer
; @param len # of bytes to read
; @return error 1=successful
BYTE FUNC nwrite(BYTE ARRAY ds, BYTE ARRAY buf, CARD len)
 DDEVIC = $71
 DUNIT = ngetunit(ds)
  DCOMND = 'W ; WRITE
 DSTATS = $80 ; Payload->FujiNet
  DBUF = buf ; send devicespec
 DTIMLO = $1F ; 32 second timeout
 DBYT = len ; No payload
```

```
DAUX = len
siov();
```

```
RETURN (geterror(ds))
```

- ds The Device specification previously passed to nopen(), used to derive the network device unit number.
- buf The byte array to read characters from. Must have at len number of bytes.
- len The number of bytes to write. (1-65535).

#### Warning

buf must contain at least the number of bytes specified by len.

For example, to write data to an open connection:

#### Example X.3. Writing to a Connection, in ACTION! using nwrite()

```
nwrite("Hello",5);
```

### **Getting Connection Status**

The following function, called nstatus(), can return status information in a connection into the system variable DVSTAT, which exists at location \$02EA, which includes:

#### Table X.2. Return Values in DVSTAT for nstatus()

| Variable              | Description                                                   |
|-----------------------|---------------------------------------------------------------|
| CARD BW=\$02EA        | The Number of bytes waiting in a connection's receive buffer. |
| BYTE CONNECTED=\$02EC | Is the connection active? $1 = TRUE$ , $0 = FALSE$            |
| BYTE ERROR=\$02ED     | The error from the previous network operation.                |

```
CARD BW=$02EA
BYTE CONNECTED=$02EC
BYTE ERROR=$02ED
```

```
;
; Get status of last NIO operation,
; Return in DVSTAT
;
; @param devicespec N: devicespec
;
PROC nstatus(BYTE ARRAY ds)
DDEVIC = $71
DUNIT = ngetunit(ds)
DCOMND = 'S ; STATUS
DSTATS = $40 ; Payload to Atari
DBUF = $02EA ; status buffer
DTIMLO = $1F ; 32 second timeout
DBYT = 4 ; 4 byte payload
```

DAUX1 = 0 ; R/W DAUX2 = 0 ; translation siov()

RETURN

ds The Device specification previously passed to nopen(), used to derive the network device unit number.

For example, to check if an open connection has been disconnected:

#### Example X.4. Getting Connection Status in ACTION! using nstatus()

```
BYTE CONNECTED=$02EC
nstatus("N:TELNET://BBS.FOZZTEXX.COM")
if (CONNECTED=0)
        EXIT()
fi
```

### **Disabling PROCEED Interrupt**

If nenableproc() was used after opening a network connection, the following procedure ndisableproc() must be used to disable the interrupt before the program ends.

```
CARD VPRCEDSAVE
;
; Disable Interrupt handler.
;
PROC ndisableproc()
```

trip=0 VPRCED=VPRCEDSAVE

RETURN

#### Important

If nenableproc() is used, Failure to call ndisableproc() before program exit will result in unpredictable system operation!

### **Closing a Connection**

The following function, called nclose(), will close a connection previously opened with nopen():

```
; ; Close the N: device pointed to by ; devicespec. ; ; @param devicespec N: devicespec ; @return error, 1=successful. ; ;
```

```
BYTE FUNC nclose(BYTE ARRAY ds)
DDEVIC = $71
DUNIT = ngetunit(ds)
DCOMND = 'C ; CLOSE
DSTATS = $00 ; No Payload
DBUF = 0 ; send devicespec
DTIMLO = $1F ; 32 second timeout
DBYT = 0 ; No payload
DAUX1 = 0
DAUX2 = 0
siov();
```

```
RETURN (geterror(ds))
```

### **Opening a Server (Listening) Connection**

If a host name is not specified in the URL passed to nopen(), FujiNet will attempt to open a server connection, which listens for connection attempts to a specific port.

```
' Open a TCP listening connection, on port 6502. No translation.
nopen("N:TCP://:6502/",0)
```

## **Checking for a Client Connection**

Once a server connection is opened, nstatus() can be used to populate the CONNECTED variable (which is located at DVSTAT+2), to determine if a connection is waiting to be accepted.

```
BYTE CONNECTED=$02EC
BYTE ARRAY URL="N:TCP://:6502"
nstatus(url)
IF CONNECTED=1 THEN
    naccept(url); ' See Accepting a Client Connection
FI
```

### **Accepting a Client Connection**

The following procedure, called naccept() can be used to accept a client connection. The connection can immediately be treated as if it were a client connection:

```
;
; Accept the Client Connection
;
; @param ds devicespec N: devicespec
;
BYTE FUNC naccept(BYTE ARRAY ds)
DDEVIC=$71
DUNIT=ngetunit(ds)
DCOMND='A ; Accept
DSTATS=$00 ; No Payload
DBUF=0 ; No Payload
```

```
DTIMLO=$1F ; 32 second timeout
DBYT=0 ; No payload
DAUX1=0
DAUX2=0
siov()
```

```
RETURN (geterror(ds))
```

### **Closing an Accepted Client Connection**

The following procedure can be used to close a client connection, while still keeping the listener connection open for another host to connect:

```
;
; Close the Client Connection
; Free the listening connection
; For further use.
;
 @param ds devicespec N: devicespec
;
;
BYTE FUNC ncloseclient(BYTE ARRAY ds)
  DDEVIC=$71
  DUNIT=ngetunit(ds)
  DCOMND='c ; client close, lower case c
  DSTATS=$00 ; No Payload
  DBUF=0 ; No Payload
  DTIMLO=$1F ; 32 second timeout
  DBYT=0
          ; No payload
  DAUX1=0
  DAUX2=0
  siov()
```

```
RETURN (geterror(ds))
```

# **Closing the Server (Listening) Connection**

Closing the server listening connection, should be done when the program no longer needs to listen as a server for remote connections. nclose() is used for this purpose:

```
BYTE ARRAY url="N:TCP://:6502"
```

nclose(url)

# **NIO.ACT Library Listing**

NIO.ACT is an ACTION! Library that exposes FujiNet functions via SIO calls. It also provides an interrupt handler routine that improves performance by minimizing status polling.

This library may be fetched directly on-line via the URL: https://raw.githubusercontent.com/Fu-jiNetWIFI/fujinet-apps/master/netcat-action/NIO.ACT

; ; #FujiNet Network I/O Library

```
; For ACTION!
; Author: Thomas Cherryhomes
; <thom.cherryhomes@gmail.com>
:
; These routines call the #Fujinet
; directly from SIO, and thus do
; not need the N: handler (NDEV)
;
MODULE
;
; PROCEED interrupt vars
;
CARD VPRCEDSAVE ; Save vector for vprced
CARD VPRCED = $0202 ; Proceed vector
BYTE PACTL = $D302 ; PIA Control for Proceed
BYTE trip
                   ; Trip FLAG.
;
; DVSTAT (Status)
:
BYTE DVSTAT = $02EA ; PTR TO DVSTAT
BYTE EXTERR = $02ED ; DVSTAT+3
:
; DEVICE CONTROL BLOCK (DCB)
;
BYTE DDEVIC = $0300 ; Device #
BYTE DUNIT = $0301 ; Unit #
BYTE DCOMND = $0302; Command
BYTE DSTATS = $0303; <-> and error
CARD DBUF = $0304 ; buffer
BYTE DTIMLO = $0306 ; timeout secs
BYTE DUNUSE = $0307 ; reserved
CARD DBYT = $0308 ; pyld byte len
CARD DAUX = $030A ; daux1/daux2
BYTE DAUX1 = $030A ; daux1
BYTE DAUX2 = $030B ; daux2
;
; Interrupt handler
;
; A9 01
          LDA #$01
; 8D XX XX STA trip
; 68
          PLA
; 40
          RTI
:
PROC ninterrupt_handler=*()
[$A9$01$8D trip $68$40]
;
; Enable Interrupt handler.
```

```
;
PROC nenableproc()
    trip=0
    VPRCEDSAVE=VPRCED
    VPRCED=ninterrupt_handler
    PACTL = PACTL % 1
RETURN
;
; Disable Interrupt handler.
;
PROC ndisableproc()
   trip=0
   VPRCED=VPRCEDSAVE
RETURN
;
; PROC to call SIO Vector (SIOV)
:
PROC siov=$E459()
;
; Get the unit number from devicespec
;
BYTE FUNC ngetunit(BYTE ARRAY ds)
   BYTE unit=1
    IF ds(2) = ': THEN
       unit=1
    ELSEIF ds(3)=': THEN
       unit=ds(2)-$30
    ELSE
       unit=1
    FI
RETURN (unit)
;
; Get status of last NIO operation,
; Return in DVSTAT
:
; @param devicespec N: devicespec
;
PROC nstatus(BYTE ARRAY ds)
 DDEVIC = $71
 DUNIT = ngetunit(ds)
 DCOMND = 'S ; STATUS
DSTATS = $40 ; Payload to Atari
 DBUF = $02EA ; status buffer
```

```
DTIMLO = $1F ; 32 second timeout
 DBYT = 4
                 ; 4 byte payload
 DAUX1 = 0
                 ; R/W
 DAUX2 = 0
                ; translation
 siov()
RETURN
;
; Return error of last NIO operation.
; If SIO error = 144, then a status
; is done, and the extended err is
; returned.
;
; @param devicespec N: devicespec
; @return error 1=successful
BYTE FUNC geterror(BYTE ARRAY ds)
 BYTE errno
 IF DSTATS=144 THEN
  nstatus(ds)
  errno=EXTERR
 ELSE
   errno=DSTATS
 FI
RETURN (errno)
;
; Open the N: device pointed to by
; devicespec.
;
; @param devicespec N: devicespec
; @param trans - translation mode
; 0=NONE, 1=CR, 2=LF, 3=CR/LF
; @return error, 1=successful.
BYTE FUNC nopen(BYTE ARRAY ds, BYTE t)
 DDEVIC = $71
 DUNIT = ngetunit(ds)
 DCOMND = 'O ; OPEN
 DSTATS = $80 ; Write to fujinet
 DBUF = ds ; send devicespec
 DTIMLO = $1F ; 32 second timeout
 DBYT = 256 ; 256 byte payload
 DAUX1 = 12 ; R/W
 DAUX2 = t
               ; translation
  siov();
  IF DSTATS=1 THEN
     nenableproc()
 FI
```

```
RETURN (geterror(ds))
;
; Close the N: device pointed to by
; devicespec.
;
; @param devicespec N: devicespec
; @return error, 1=successful.
BYTE FUNC nclose(BYTE ARRAY ds)
 DDEVIC = $71
 DUNIT = ngetunit(ds)
 DCOMND = 'C ; CLOSE
 DSTATS = $00 ; No Payload
 DBUF = 0
                ; send devicespec
 DTIMLO = $1F ; 32 second timeout
 DBYT = 0
               ; No payload
 DAUX1 = 0
 DAUX2 = 0
 siov();
 ndisableproc()
RETURN (geterror(ds))
;
; Read len bytes from N: device
; pointed to by devicespec.
; @param devicespec N: devicespec
; @param buf The dest buffer
; @param len # of bytes to read
; @return error 1=successful
;
BYTE FUNC nread(BYTE ARRAY ds, BYTE ARRAY buf, CARD len)
 DDEVIC = $71
 DUNIT = ngetunit(ds)
 DCOMND = 'R ; READ
 DSTATS = $40 ; Atari<-Payload
 DBUF = buf ; send devicespec
 DTIMLO = $1F ; 32 second timeout
 DBYT = len ; No payload
 DAUX = len
 siov();
RETURN (geterror(ds))
;
; Write len bytes to N: device
; pointed to by devicespec.
:
```

```
; @param devicespec N: devicespec
; @param buf The src buffer
; @param len # of bytes to read
; @return error 1=successful
BYTE FUNC nwrite(BYTE ARRAY ds, BYTE ARRAY buf, CARD len)
 DDEVIC = $71
 DUNIT = ngetunit(ds)
 DCOMND = 'W ; WRITE
 DSTATS = $80 ; Payload->FujiNet
 DBUF = buf ; send devicespec
 DTIMLO = $1F ; 32 second timeout
 DBYT = len ; No payload
 DAUX = len
 siov();
RETURN (geterror(ds))
; Get FujiNet Status
:
; Author: Michael Goroll
  <atari@goroll.net>
:
PROC fstatus(BYTE ARRAY buf)
DDEVIC = $70
DUNIT = $01
DCOMND = $E8
DSTATS = $40
             ; Payload to Atari
DBUF = buf
              ; status buffer
DTIMLO = $0F
              ; 8 second timeout
DBYT = $88 ; 139 byte payload
DAUX1 = 0
              ; R/W
DAUX2 = 0
              ; translation
siov()
```

RETURN

### **Example Programs**

The following programs are listed here for easy reference.

They are loadable via TNFS on apps.irata.online, in the directory: /Atari\_8-bit/Internet/ as:

- Netcat (Action).atr
- Mastodon (Action).atr

### **NETCAT: A Simple Terminal Emulator**

NETCAT is a program which acts like a simple dumb terminal emulator. It will read and display any information that appears on the network channel, while also checking for key presses and

sending them out the same network channel. This will continue until either the host disconnects, or a network error occurs. In either case, the network channel is closed, and the program ends.

#### **Example X.5. NETCAT ACTION! Listing**

```
;
; A simple netcat program
; to show how to do basic network
; input and output.
; Author: Thomas Cherryhomes
  <thom.cherryhomes@gmail.com>
;
;
INCLUDE "D2:SYS.ACT"
INCLUDE "D2:NIO.ACT"
MODULE
CARD BYTESWAITING=$02EA
                           ; # of bytes waiting
BYTE KP=$02FC
                            ; Key pressed?
BYTE ARRAY devicespec(256) ; DeviceSpec
BYTE trans
                            ; translation mode
BYTE localEcho
                            ; local echo off/on?
BYTE running
                            ; is program running?
BYTE ARRAY rxbuf(8192)
                           ; receive buffer
DEFINE KEYBOARD IOCB="2"
DEFINE TRUE="1"
DEFINE FALSE="0"
:
; Prompt for URL
:
PROC getURL()
       PrintE("NETCAT--ENTER DEVICE SPEC?")
       InputS(devicespec)
       PutE()
       PrintE("TRANS--0=NONE, 1=CR, 2=LF, 3=CR/LF?")
       trans=InputB()
       PutE()
       PrintE("LOCAL ECHO--0=NO, 1=YES?")
       localEcho=InputB()
       PutE()
RETURN
:
; Handle nc output
;
PROC ncoutput()
       BYTE ARRAY ch(1)
       BYTE err
```

```
IF KP=$FF THEN
           RETURN
       FI
       ch(0)=GetD(KEYBOARD_IOCB)
       IF localEcho=1 THEN
           Put(ch(0))
       FI
       err=nwrite(devicespec,ch,1)
       IF err<>1 THEN
          Print("Write Error: ")
           PrintB(err)
           running=FALSE
       FI
RETURN
;
; Handle nc input
;
PROC ncinput()
       BYTE err
       CARD I
       IF trip=0 THEN
           RETURN
       FΤ
       nstatus()
       IF EXTERR=136 THEN
         PrintE("Disconnected.")
         running=FALSE
         RETURN
       FI
       IF BYTESWAITING=0 THEN
         RETURN
       FI
       IF BYTESWAITING>8192 THEN
          BYTESWAITING=8192
       FI
       ; Do the network read.
       err=nread(devicespec,rxbuf,BYTESWAITING)
       IF err<>1 THEN
           Print("Read Error: ")
           PrintB(err)
```

```
running=FALSE
           RETURN
       FI
       ; Drain/display rx buffer
       FOR I=0 TO BYTESWAITING-1
       DO
           Put(rxbuf(I))
       OD
       ; Done, reset interrupt
       trip=0
       PACTL=PACTL%1
RETURN
;
; The main Netcat function
;
PROC nc()
       BYTE err
       err=nopen(deviceSpec,trans)
       IF err<>1 THEN
           Print("Open Error: ")
           PrintB(err)
           RETURN
       FI
       ; flag program as running.
       running=1
       ; Open keyboard
       Open(KEYBOARD_IOCB, "K:", 4, 0)
       WHILE running = TRUE
         DO
         ncoutput()
         ncinput()
         OD
       PrintE("Bye.")
       ; Clean up
       Close(KEYBOARD_IOCB) ; close kybd
       nclose(deviceSpec)
RETURN
;
; Main entrypoint
;
PROC main()
```

getURL() nc() RETURN

#### **MASTODON: Show the Newest Mastodon Post**

```
; A SIMPLE MASTODON CLIENT
; SHOWS THE LATEST POST
; FROM OLDBYTES.SPACE
INCLUDE "D1:SYS.ACT"
INCLUDE "D1:NIO.ACT"
MODULE
BYTE ARRAY URL(256)
BYTE ARRAY QS(256)
BYTE CONSOL=$D01F
BYTE CLOK0=$12
BYTE CLOK1=$13
BYTE CLOK2=$14
CARD BW=$02EA
; PRINT RESULT OF JSON QUERY
; _qs = Query String
PROC PRINTJ(BYTE ARRAY _qs)
    BYTE ERR
    BYTE ARRAY OUT(4096)
    CARD X
    SCOPY(QS,_qs)
    ; get length of string
    ; append EOL
    X=QS(0)
    QS(X+1) = 155
    ; perform query
    ERR = NQUERYJSON(URL,QS)
    IF ERR<>1 THEN
       PRINT("QUERY ERROR: ")
       PRINTB(ERR)
       RETURN
    FI
    ; Get # of bytes waiting...
    NSTATUS(URL)
    IF ERR<>1 THEN
       PRINT("STATUS ERROR: ");
       PRINTBE(ERR)
       RETURN
```

```
FI
    ; Read result into OUT
    ERR = NREAD(URL,OUT,BW)
    IF ERR<>1 THEN
      PRINT("READ ERROR: ")
      PRINTBE(ERR)
      RETURN
    FI
    ; Display it, one byte at a time
    FOR X=0 TO BW-1
    DO
       PUT(OUT(X))
    OD
RETURN
PROC FOOTER()
    PRINTE("")
    PRINTE("------")
    PRINTE("")
RETURN
PROC BANNER()
   FOOTER()
    PRINTE("LATEST POST FROM:")
    PRINTE(" OLDBYTES.SPACE ")
    FOOTER()
RETURN
PROC SHOW_POST()
    BYTE ERR
    SCOPY(URL, "N:HTTPS://oldbytes.space/api/v1/timelines/public?limit=1")
    ERR=NOPEN(URL,0)
    IF ERR<>1 THEN
      PRINT("OPEN ERROR: ")
      PRINTBE(ERR)
      RETURN
    FΙ
    NCHANNELMODE(URL, 1)
    ERR=NPARSEJSON(URL)
    IF ERR<>1 THEN
      PRINT("PARSE ERROR: ")
      PRINTBE(ERR)
      RETURN
    FI
```

```
PRINTJ("N:/0/account/display_name")
PRINTJ("N:/0/created_at");
PRINTJ("N:/0/content");
```

NCLOSE(URL)

#### RETURN

PROC MAIN()

```
BANNER()
SHOW_POST()
FOOTER()
```

RETURN

# **XI.** Assembler

# XII. FORTH
# XIII. C (using CC65)

# **XIV. Pascal**

(using Mad Pascal)

# Part III. REFERENCE

## **TABLE OF CONTENTS**

| XV. FujiNet Configuration Tools         | 66 |
|-----------------------------------------|----|
| FCONFIG                                 | 66 |
| FEJECT                                  | 67 |
| FHOST                                   | 67 |
| FINFO                                   | 68 |
| FLD                                     | 69 |
| FLH                                     | 69 |
| FLS                                     |    |
| FMALL                                   | 71 |
| FMOUNT                                  | 71 |
| FNET                                    |    |
| FNEW                                    |    |
| FRESET                                  |    |
| FSCAN                                   | 74 |
| NCD                                     | 75 |
| NCOPY                                   | 77 |
| NDEL                                    | 79 |
| NDEV                                    |    |
| NDIR                                    | 80 |
| NMKDIR                                  | 80 |
| NPWD                                    | 81 |
| NREN                                    | 81 |
| ••• ••••••••••••••••••••••••••••••••••• | 82 |

# **XV. FujiNet Configuration Tools**

## FCONFIG

Show Network Configuration

FCONFIG

## Description

FCONFIG reads the adapter configuration from FujiNet and displays it.

It currently displays:

- Wireless Network SSID
- Host name
- Local IP address
- Gateway IP address
- DNS IP address
- Netmask
- Hardware (MAC) address
- BSSID
- FCONFIG Version
- FujiNet Firmware Version

#### **Parameters**

This command has no parameters.

#### Messages

FCONFIG displays output similar to the following:

#### D1:FCONFIG

```
SSID: Dummy Cafe
Hostname: TMA-2
IP Address: 127.0.0.1
Gateway Address: 0.0.0.0
DNS Address: 1.1.1.1
Netmask: 255.0.0.0
MAC Address: D0:1C:ED:C0:FF:EE
BSSID: D0:1C:ED:C0:FF:EE
```

```
FCONFIG Version: 0.1.7643858
Fuji Firmware: v1.2
```

```
D1:
```

Returns 0 on success. Otherwise the SIO error code is returned.

## **FEJECT**

Eject disk image in specified slot

FEJECT <ds#>

### **Description**

Ejects the disk image specified by the device slot. A notification is displayed if there is no disk image in the specified slot.

#### **Parameters**

ds# The device slot # (1-8)

### Messages

On success, the following is displayed:

Disk D3: ejected.

#### **Returns**

Error code of 0 on success, 1 on invalid parameters, otherwise the SIO error code is returned.

## **FHOST**

Edit or clear a host slot

FHOST <hs#>[,hostname]

### Description

If a host name is specified, it will change the host name of the specified host slot, otherwise the host slot is cleared.

#### **Parameters**

<hs#> Required. The host slot # (1-8)

[hostname] The host name to set.

### **Examples**

#### **Example XV.1. Setting Host Slot #4 with FHOST**

To set host slot #4 to 192.168.1.8:

**FHOST** 4,192.168.1.8

#### **Example XV.2. Clearing Host Slot #4 with FHOST**

To clear the host name in slot #4:

FHOST 4

#### **Messages:**

If a host entry is changed:

Host Slot #4 changed to: 192.168.1.8

If a host entry is cleared:

Host slot #4 cleared.

#### **Returns**

Error code of 0 on success, 1 on invalid parameters, otherwise the SIO error code is returned.

## **FINFO**

Show disk info for given Device Slot

FINFO <ds>

### **Description**

Shows the disk geometry of a disk image inserted into the specified device slot.

#### **Parameters**

*<ds#>* Required. The device slot *#* (1-8)

### Example

Example XV.3. Showing Disk Info in Slot 1 with FINFO

D1:FINFO 1

Number of Tracks: 40 Sectors per Track: 18 Number of Sides: 1 Sector Size: 256 Disk Type: 180K SS/DD

#### Returns

Returns 0 on success. Otherwise the SIO error code is returned.

## FLD

List Device Slots

FLD

### **Description**

Displays the images mounted in each of the possible device slots D1: to D8:. Each entry shows the following information:

- Device Slot
- Host Slot
- File Mode (R = Read, W = Write)
- File Name

### **Example**

#### **Example XV.4. FLD Output**

D1:FLD

```
D1: (3) (R) OSS DOS XL 2.30p.atr
D2: (3) (R) fnc-tools-doc.atr
D3: Empty
D4: Empty
D5: Empty
D6: Empty
D7: Empty
D8: Empty
```

This example shows two disk images, D1 and D2. Both disk images are mounted from host slot (3). Both are mounted (R)ead only.

### Returns

Error code of 0 on success, otherwise the SIO error is returned.

## FLH

List Host Slots

#### $\mathbf{FLH}$

### **Description**

Displays the host names in each of the eight host slots. "Empty" is displayed, if a host slot is not being used.

### Example

#### **Example XV.5. Listing Host Slots with FLH**

D1:FLH

1: SD
2: tnfs.fujinet.online
3: apps.irata.online
4: fujinet.atari8bit.net
5: fujinet.pl
6: tma-2
7: Empty
8: ec.tnfs.io

#### Returns

Error code of 0, on success. Otherwise, the SIO error code is returned.

## FLS

List files on a Host Slot

FLS <hs#>,<path>

### **Description**

Lists files present on the server at the specified host slot, and path.

#### **Parameters**

<hs#> Required. The Host Slot to list. (1-8)

<path> Required. The path to list. Use '/' for the root directory.

### **Example**

#### Example XV.6. Listing a server directory, using FLS

```
D1:FLH
```

- 1: SD
- 2: tnfs.fujinet.online
- 3: apps.irata.online
- 4: fujinet.atari8bit.net

```
5: fujinet.pl
6: tma-2
7: Empty
8: ec.tnfs.io
D1:FLS 2,/
ADAM/
APPLEII/
ATARI/
CBM/
TNFS-links/
```

Error code of 0 on success, 1 on invalid parameters, otherwise the SIO error code is returned.

## **FMALL**

Mount All Device Slots

FMALL

### Description

FMALL reads the currently saved device slots and mounts them all.

#### Returns

Returns 0 on success, otherwise the SIO error is returned.

## **FMOUNT**

Mount a Disk Image

**FMOUNT** <*ds*#>, <*hs*#>, <*R*/*W*>, <*path>* 

### **Description**

Mounts a disk image from the server specified by host slot, to the specified device slot, with the appropriate mode (read or write).

#### **Parameters**

- ds# The Device Slot # to use (1-8)
- hs# The Host Slot # to use (1-8)
- R| The image mode. R = Read Only, W = Read/Write

### **Example**

To mount MyDOS 4.53.atr from host slot 6, into Drive Slot 2:

```
Example XV.7. Mounting a disk with FMOUNT
```

D1:FLH

```
1: SD
2: tnfs.fujinet.online
3: apps.irata.online
4: fujinet.atari8bit.net
5: fujinet.pl
6: tma-2
7: Empty
8: ec.tnfs.io
D1:FLS 6,/
fastbasic.atr
Mastodon (ACTION!).atr
MASTODON.ACT
netcat-action.atr
NIO.ACT
Web_Server_example.atr
```

```
D1:FMOUNT 2,3,R,netcat-action.atr
D2: (3) (R) netcat-action.atr
```

#### Returns

Error code of 0 on success, 1 on invalid parameters, else the SIO error code is returned.

### **FNET**

Connect to SSID with Password

FNET [ssid] [password]

## Description

Connects to the specified wireless network, with the specified password. Password is optinal. If SSID isn't specified, then the last successful SSID is used.

### **Parameters**

| [ssid] Optional. Specifies SSID to connect FujiNet to |
|-------------------------------------------------------|
|-------------------------------------------------------|

[password] Optional. Specifies password to use.

### Returns

...

### **FNEW**

Create a New Disk Image

```
FNEW <ds#>,<hs#>,<t>,<filename>
```

#### Description

Creates a new disk image on the desired host, with the requested geometry and mounts it into the requested device slot, in read/write mode.

The resulting disk image is blank, and has no file system, therefore it must be formatted by the desired operating system, before use.

#### **Parameters**

*ds*# Device slot # to use (1-8)

hs# Host Slot # to place new disk image in (1-8)

*t* Disk image type, where t can be:

#### Table XV.1. FNEW Disk types

| t               | Description                                   |
|-----------------|-----------------------------------------------|
| 1               | 90K (SS/SD)                                   |
| 2               | 140K (SS/ED)                                  |
| 3               | 180K (SS/DD)                                  |
| 4               | 360K (DS/DD)                                  |
| 5               | 720K (DS/QD)                                  |
| 6               | 1440K (DS/HD)                                 |
| 1-65535:128 256 | Custom, specify # of sectors and sector size. |

#### Messages

If the disk image is successfully mounted, the new device slot information will be displayed.

D2: (3) (W) newdisk.atr

Otherwise, an error message will be displayed.

#### **Examples**

#### Example XV.8. Creating a 90K disk with FNEW

This example places a 90K disk in device slot 3 (D3:), and places the image file on slot 1, which as seen by the output of **FLH**, is the SD card slot.

D1:FLH

```
1: SD
2: tnfs.fujinet.online
3: apps.irata.online
```

4: fujinet.atari8bit.net

```
5: fujinet.pl
6: Empty
7: Empty
8: Empty
D1:FNEW 3,1,1,BLAH1.ATR
CREATING DISK
D3: (1) (W) BLAH1.ATR
```

#### Example XV.9. Creating a 16MB disk with FNEW

This example places a 16 megabyte disk, made up of 65535 sectors, 256 bytes each, in device slot 4 (D4:), and places the image file on slot 1, assuming the same output of FLH as above, is the SD card slot.

```
D1:FNEW 3,1,65535:256,16MEG.ATR
```

#### Returns

Error code of 0 on success, 1 on invalid parameters, otherwise the SIO error code is returned.

## FRESET

Reset FujiNet and do a Cold Start

FRESET

### Description

This command tells the FujiNet to reset itself. After waiting a few moments, the ATARI® is cold started.

## **FSCAN**

Scan for Wireless Networks

FSCAN

### **Description**

Tells FujiNet to scan for wireless networks, and display their names. You can use **FNET** to connect to an SSID returned by **FSCAN**.

### **Examples**

#### Example XV.10. Example run of FSCAN

#### D1:FSCAN

- \* Cherryhomes
- \* TomsNetwork

- \* SomebodyElse
- \* AndAnother1234

Error code of 0 on success, 1 on invalid parameters, otherwise the SIO error code is returned.

## NCD

Change N: Prefix

NCD [Nx:]<path>

### Description

This command is used to set a path which is always prepended before user input, such as to change the currently active directory on a network file system, or to set a consistent host name for TCP or UDP connections.

#### **Parameters**

- [*Nx*:] Set the prefix for the specified network device (N1: to N8:)
- *<path>* Set the new prefix, according to the following rules:
  - If *<path>* contains a protocol, such as N:HTTP:// then the entire prefix is re-set absolutely.
  - If <path> is Nx:/ then the prefix is truncated to the end of the current host name, so N:TNFS://APPS.IRATA.ONLINE/ATARI\_8-BIT/Games becomes N:TNFS://APPS.IRATA.ONLINE/
  - If <path> is Nx: then the prefix is cleared completely.
  - If *Nx*: is not specified, then N1: is assumed.
  - If no protocol is specified, and / is the first character, then the path after the host name is set to the new value, so given a current prefix of N:TNFS://APPS.IRATA.ON-LINE/DOS/ and N:/Games is given, then the new prefix will be N:TNFS://AP-PS.IRATA.ONLINE/Games/
  - If no protocol is specified, and the first character is alphanumeric, then the given value is appended to the current prefix. So, if the prefix is currently N:TNFS://APPS.IRA-TA.ONLINE/ and Games/ is given, the new prefix will be N:TNFS://APPS.IRA-TA.ONLINE/Games/
  - If two periods are specified, then the prefix will have one path component removed, usually leading to the parent directory.

### **Examples**

#### **Example XV.11. Setting Network Prefix with NCD**

D1:NCD N:TNFS://APPS.IRATA.ONLINE/

| D1:NPWD                   |     |
|---------------------------|-----|
| TNFS://APPS.IRATA.ONLINE/ |     |
|                           |     |
| D1:NDIR N:                |     |
| APPLE_II/                 | 76  |
| APPLE_III/                | 126 |
| ATARI_8-BIT/              | 604 |
| COCO/                     | 268 |
| COLECO_ADAM/              | 164 |
| commodore/                | 46  |
| Macintosh/                | 198 |
| tmp/                      | 106 |
| boot.zx                   | 934 |
| plato.tap                 | 26K |
| 999+FREE SECTORS          |     |

#### Example XV.12. Adding to Network Prefix with NCD

D1:NPWD TNFS://APPS.IRATA.ONLINE/ATARI\_8-BIT/

D1:NCD N:ATARI\_8-BIT

| D1:NDIR N:                      |     |
|---------------------------------|-----|
| BBS/                            | 64  |
| Comms/                          | 328 |
| Databases/                      | 104 |
| Demos/                          | 24  |
| DOS/                            | 514 |
| Educational/                    | 24  |
| Games/                          | 764 |
| Graphics/                       | 30  |
| incoming/                       | 22  |
| Internet/                       | 368 |
| Languages/                      | 128 |
| Mocks/                          | 80  |
| Music/                          | 120 |
| N-Demos/                        | 48  |
| NOS/                            | 20  |
| Novelties/                      | 92  |
| PrintShop/                      | 82  |
| Spreadsheets/                   | 58  |
| Tests/                          | 18  |
| TimeMgmt/                       | 48  |
| Utils/                          | 178 |
| WordProc/                       | 218 |
| fnc-tools-doc.atr               | 90K |
| fnc-tools.atr                   | 90K |
| fujinet-dosxl-tools.atr         | 90K |
| FujiNetToolsSpartaDOS.atr       | 90K |
| FujiNetToolsSpartaDOSSource.atr |     |
| n-handler.atr                   | 90K |

SDX449\_ULTIMATE1MB\_FUJINET.ATR 1000K 999+FREE SECTORS

#### Example XV.13. Using NCD with '..' for Parent Directory

D1:NPWD TNFS://APPS.IRATA.ONLINE/ATARI\_8-BIT/

D1:NCD N:..

D1:NPWD TNFS://APPS.IRATA.ONLINE/

#### Example XV.14. Using NCD to Return to Root Directory

```
D1:NPWD
TNFS://APPS.IRATA.ONLINE/ATARI_8-BIT/Games/Homesoft/A/
```

D1:NCD N:/

D1:NPWD TNFS://APPS.IRATA.ONLINE/

#### Example XV.15. Using NCD to reset path relative to Root Directory

```
D1:NPWD
TNFS://APPS.IRATA.ONLINE/ATARI_8-BIT/Games/Homesoft/A/
```

D1:NCD N:/ATARI\_8-BIT/DOS/

```
D1:NPWD
TNFS://APPS.IRATA.ONLINE/ATARI_8-bit/DOS/
```

#### **Returns**

Error code of 0 on success, 1 on invalid parameters, otherwise the SIO error code is returned.

## **NCOPY**

Copy files to and from disk or network.

```
NCOPY <src>,<dest>
```

#### Description

Copies files from source to destination.

Source and destination can be:

- Any CIO device like D: or E:
- Any Network Device N:

If an N: device is specified as either a source or a destination, **NCOPY** will talk to #FujiNet directly over SIO, otherwise CIO calls are used.

## **Devicespec for N: Device:**

The N: devicespec is defined as follows:

N[x]:<proto>://<host>[:port]/[path]

where:

- [x] is an optional device number.
- <proto> specifies the protocol.
- <host> the host name or address.
- [:port] is a : followed by port #.
- [path] is an optional path.

#### Important

Any directory specified by NCD will automatically be prepended to the beginning of the N: devicespec.

#### **Parameters**

*<src>* The source devicespec.

*<dst>* The destination devicespec

#### **Examples**

#### Example XV.16. Copying a file from disk, to the network

D1:NCD N:TNFS://MYSERVER/WORK/

D1:NCOPY D1:FOO.TXT,N:BAR.TXT

#### Example XV.17. Copying a file from the network, to disk

D1:NCD N:

D1:NTRANS 2

D1:NCOPY N:HTTPS://WWW.GNU.ORG/licenses/gpl-3.0.txt,D1:GPL.TXT

D1:NTRANS 0

#### Returns

Error code of 0 on success, 1 on invalid parameters, otherwise the SIO error code is returned.

## NDEL

Delete File on Network

NDEL <n:devicespec>

## Description

Remove a file given the desired N: devicespec.

### **Parameters**

*<n:devicespec>* An N: device specification, defined as:

N[x]:<proto>://<host>[:port]/[path]

where:

- [x] is an optional device number.
- <proto> specifies the protocol.
- <host> the host name or address.
- [:port] is a : followed by port #.
- [path] is an optional path.

#### Important

Any directory specified by NCD will automatically be prepended to the beginning of the N: devicespec.

### **Examples**

#### Example XV.18. Deleting a network accessed file with NDEL

D1:NDEL N:TNFS://HOMESERVER/TEST.DOC

#### Returns

Error code of 0 on success, 1 on invalid parameters, otherwise the SIO error code is returned.

## NDEV

The N: Device Handler

NDEV

### **Description**

Starts the N: device handler, which allows the Atari to perform I/O operations on network resources, such as TCP; UDP sockets, and perform filesystem operations on resources that have paths, such

as HTTP, FTP, and TNFS, allowing their use from programs that can utilize a full devicespec, such as a DOS command processor.

## NDIR

Display Network Directory

NDIR [devicespec]

### **Description**

Display the directory of a network file system. If no path is specified then N:\*.\* is used.

#### **Parameters**

[devicespec] An N: device specification of the type:

N[x]:<proto>://<host>[:port]/[path]

### **Examples**

#### Example XV.19. Displaying the Directory of a TNFS Server using NDIR

D1:NDIR TNFS://APPS.IRATA.ONLINE/

#### **Returns**

Error code of 0 on success, 1 on invalid parameters, otherwise the SIO error code is returned.

## **NMKDIR**

Make Directory on Network

**NMKDIR** <devicespec>

### Description

Make a directory given the desired devicespec and path.

#### **Parameters**

*<devicespec>* A N: device specification of the type:

N[x]:<proto>://<host>[:port]/[path]

Typically ending in the name of a directory to create.

### **Examples**

#### Example XV.20. Creating a directory called "Games" on a TNFS server.

D1:NMKDIR TNFS://MY-TNFS-SERVER/Games

Error code of 0 on success, 1 on invalid parameters, otherwise the SIO error code is returned.

## NPWD

Show current Nx: Prefix.

NPWD

## Description

Show the current working path for N:. This path can be changed with the complementary  $\ensuremath{\text{NCD}}$  command.

### **Parameters**

[N:] Optional. The N: Device to query. N1: is used if not specified.

## **Examples**

#### Example XV.21. Showing the current prefix on N1: with NPWD

```
D1:NCD N:TNFS://TMA-2/
```

```
D1:NPWD
TNFS://TMA-2/
```

### Returns

Error code of 0 on success, 1 on invalid parameters, otherwise the SIO error code is returned.

## NREN

Rename File on Network

NREN <origurl>,<newname>

## Description

This command tells the FujiNet to reset itself. After waiting a few moments, the ATARI® is cold started.

## **Parameters**

· · · · ···

## **Examples**

Example XV.22. ...

Error code of 0 on success, 1 on invalid parameters, otherwise the SIO error code is returned.

•••

## Description

• • •

This command tells the FujiNet to reset itself. After waiting a few moments, the ATARI® is cold started.

## **Parameters**

## Examples

Example XV.23. ...

## Returns

Error code of 0 on success, 1 on invalid parameters, otherwise the SIO error code is returned.

# Colophon

This book was produced using the DocBook 5.1 XML schema, and XSL style sheets.

The source material for this book may be found on GitHub at the "fujinet-manuals" repository inside the FujiNet repository group:

https://github.com/FujiNetWIFI/fujinet-manuals/tree/main/fujinet\_for\_atari\_users

For the printed format, the xsltproc tool was used to generate the intermediate FO format, and Apache FOP was used to process the intermediate format into PDF.

The HTML format is processed using OpenJade, and styled with CSS style sheets.

# Index

#### A

ASCII, 4 ATARI 1025, 5 ATARI 1027, 5 ATARI 1029, 5 ATARI 820, 4, 5 ATARI 822, 5 ATARI 825, 5 ATARI 825, 5 ATARI XMM801 XMM801, 5 ATR, 3 XDM121, 5 ATX, 4

#### C

CAS, 4

#### E

EPSON MX80 MX80, 5

#### G

GRANTIC, 5

#### Η

HTML Printer, 5

#### 0

OkiMate 10, 5

#### Р

PRANTIC, 5

#### R

RAW, 4

#### Τ

TNFS, 3 TRIM, 4